# Bedside Audit of Blood Administration (BABA) User Guide

Version 2: January 2024

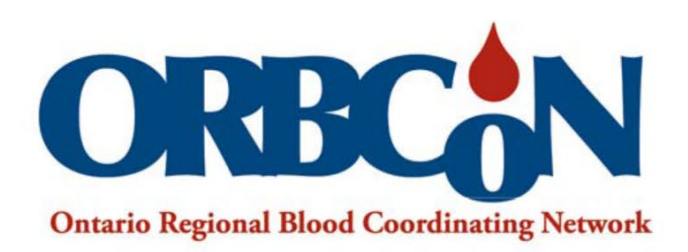

Inspiring and facilitating best transfusion practices in Ontario.

#### Table of Contents

| 1.  | Background                      |                                                  |      |  |  |
|-----|---------------------------------|--------------------------------------------------|------|--|--|
| 2.  | Purpose                         |                                                  |      |  |  |
| 3.  | Tracking Log                    |                                                  |      |  |  |
| 4.  | Bedsi                           | de Audit of Blood Administration Forms (Manual)  | 4    |  |  |
|     | 4.1.                            | Components Form                                  | 5    |  |  |
|     | 4.2.                            | Products Form                                    | 11   |  |  |
| 5.  | How                             | to Access REDCap                                 | 16   |  |  |
| 6.  | Addir                           | ng and Editing Record (Audit Data)               | 21   |  |  |
|     | 6.1.                            | Add a Record                                     | 21   |  |  |
|     | 6.2.                            | Edit a Record                                    | 22   |  |  |
| 7.  | Bedsi                           | de Audit of Blood Administration REDCap Form     | 25   |  |  |
| 8.  | How                             | to Enter Data by Section                         | 26   |  |  |
|     | 8.1                             | Demographics                                     | 26   |  |  |
|     | 8.2.                            | Pre-Transfusion Checks Transfusionist            | 27   |  |  |
|     | 8.3.                            | Pre-Transfusion Checks –Transfusion Service (TS) | 28   |  |  |
|     | 8.4.                            | Transfusion                                      | . 29 |  |  |
|     | 8.5.                            | Patient Identification Checks                    | . 29 |  |  |
|     | 8.6.                            | Component Checks /Products Checks                | 30   |  |  |
|     | 8.7.                            | Procedure Checks                                 | 31   |  |  |
|     | 8.8.                            | Post-Transfusion                                 | 33   |  |  |
|     | 8.9.                            | Summary                                          | 35   |  |  |
|     | 8.10.                           | Form Status                                      | 35   |  |  |
| 9.  | Dowr                            | lload and Print a Record PDF                     | 36   |  |  |
| 10. | Viewi                           | ng and Exporting Data from REDCap                | 38   |  |  |
| 11. | Using the Data Report Template4 |                                                  |      |  |  |
| 12. | Appendices                      |                                                  |      |  |  |
| 13. | Refer                           | ences                                            | 43   |  |  |

2

# 1. Background

Transfusion of blood is a frequently ordered treatment; across Ontario hospitals, every day in FY 2021/22, approximately 950 red blood cell units were transfused.<sup>1</sup> To deliver safe transfusion patient care, evidence-based, best practice hospital policies and procedures are developed. Audit, assessment of practice, is a valuable patient safety indicator and provides opportunity for ongoing learning to enhance transfusion safety.<sup>2</sup> This audit tool is based on Health Canada and Transfusion Medicine (TM) Standards which provide the rationale for policies and procedures.

The Bedside Audit of Blood Administration project is a key activity of the provincial blood utilization strategy. In 2011 an online e-tool was built for Ontario hospitals to capture audit data and provide a report of the audit findings. In 2021 the bedside audit tool along with all other e-tools encountered a cyber breach and had to be rebuilt.

The new audit tool has been rebuilt using REDCap (Research Electronic Data Capture) a secure, web-based software platform designed for building and managing online databases and surveys. This REDCap tool has been customized for the Bedside Audit of Blood Administration Project.<sup>3,4</sup> Historical data, from previous audits, has been uploaded to REDCap.

#### 2. Purpose

This user guide will explain the questions on revised audit forms (component and product forms) as well as the functionality of the online tool in REDCap, including entry of audit results, exporting data and generation of reports using the ORBCoN template.

There are two user profiles in the REDCap Bedside Audit of Blood Administration tool – Location Manager and Data Entry.

**Location Manager**: This profile is assigned to users requiring report functionality, data exports and statistics. This profile can create a new record, view, and edit responses.

**Data Entry**: This profile is assigned to users to create a new record, view, and edit responses.

**Data Access Group (DAG):** Each hospital/corporation will have a DAG. Users within a given DAG can access records created by users within that group.

Users working in multiple hospital sites may have access to more than one DAG and will be required to use the DAG Switcher (which allows users to move themselves in and out of specific DAG to select the site of audit). Once assigned to a DAG, the user will be able to see ONLY the project records created by themselves and other users in that group. When assigned to multiple DAGs, the user will see a blue banner at the top of every project page, which will present the option to switch to another DAG.

# 3. Tracking Log

Bedside Audit of Blood Administration Tracking Log is found in Appendix A (page 43). This example Tracking Log may be modified to meet individual hospital needs. The log is a <u>hospital document</u> for internal tracking purposes which enables hospitals to link the REDCap generated record ID with a specific patient transfusion occurrence. This document <u>is not</u> to be shared outside of your organization.

| Bedside Audit of Blood Administration Tracking L |           |                 | ng Log                              |               |         |            |                                      |                               |                                |
|--------------------------------------------------|-----------|-----------------|-------------------------------------|---------------|---------|------------|--------------------------------------|-------------------------------|--------------------------------|
|                                                  | Record ID | Patient<br>Code | Transfusion<br>Date<br>(dd/mm/yyyy) | lssue<br>Time | Surname | First name | Hospital<br>Identification<br>Number | Data Entry<br>Complete<br>(√) | Data<br>Entry by<br>(initials) |

**Record ID** is found on each REDCap record and is further defined in section 5.

**Patient code** is a mandatory REDCap field which hospitals must create/define and record on their tracking log for each audit data entry.

**NOTE**: To avoid patient privacy breaches, do not use patient identifiers (i.e., initials, hospital number, accession number) or blood unit number.

**Suggested patient code creation**: create a numbering system incorporating hospital name (acronym), audit year and sequential numbering.

i.e., Patient Code for first audit in 2022 Hospital A would be HospA-22-0001

Patient Code for fifth audit in 2022 Hospital A would be HospA-22-0005

New Audit year - Patient Code for first audit in 2023 Hospital A, HospA-23-0001 **Issue Time**: time unit left laboratory.

# 4. Bedside Audit of Blood Administration Forms (Manual)

There are two Bedside Audit of Blood Administration Forms; one for auditing administration of blood components, the other for auditing administration of blood products (refer to Appendix B, Bedside Audit of Blood Administration Forms, page 43).

BEDSIDE AUDIT OF BLOOD ADMINISTRATION FORM - COMPONENTS

BEDSIDE AUDIT OF BLOOD ADMINISTRATION FORM – PRODUCTS

Print the form specific to the audit you are conducting. The <u>section headings</u> of both forms align. The sections are correlated with TM Standards and Best Practices (refer to Appendix C, Bedside Audit of Blood Administration References Transfusion Medicine Standards & Best Practice, page 43). The <u>fields</u> within each section are particular to components and products, respectively. The form is your working document to guide your audit and to record the findings.

#### Refer to 4.1 for the blood components form and 4.2 for the blood products form.

**NOTE:** Complete all fields in each section where feasible. If the auditor did not assess a parameter, leave that field blank. Added instruction for specific fields is provided. The terminology "for compliance" refers to the requirements necessary for fulfillment of TM Standards and Best Practice.

#### 4.1. Components Form

| 4.1.1 Demographics            | -                                                 |                                                                 |                                         |                          |
|-------------------------------|---------------------------------------------------|-----------------------------------------------------------------|-----------------------------------------|--------------------------|
| Demographics                  | Hospital Name:                                    |                                                                 |                                         |                          |
| Record ID: (REDCap generates) | Patient Code: (Cr                                 | eated by Auditor, as per tracki                                 | ng log) Ti                              | ransfusion Date:         |
|                               | To avoid patient priva<br>initials, hospital numb | cy breaches, do not use patier<br>er, accession number) or bloo | nt identifiers (i.e.,<br>d unit number. |                          |
| Transfusion Priority:         | Transfusion Loca                                  | ation: (Select location that b                                  | est aligns to your site lo              | cations)                 |
| Routine                       | Chronic Ca                                        | are/Rehabilitation                                              | 🗆 Obs                                   | stetrical Unit           |
| 🗆 Urgent                      | Emergence                                         | y                                                               | 🗆 Ope                                   | erating Room             |
| 🗆 Stat                        | □ Intensive/                                      | Cardiac Care Unit                                               | 🗆 Out                                   | tpatient Clinic          |
|                               | Medical/S                                         | urgical Ward                                                    | 🗆 Pos                                   | t Anesthetic Care Unit   |
|                               | □ Neonatal/                                       | Pediatric                                                       | 🗆 Oth                                   | er (specify)             |
| Blood Component:              | 1                                                 |                                                                 |                                         |                          |
| 🗆 Red Bl                      | ood Cells (RBC)                                   | Platelets                                                       | 🗆 Plasma                                | 🗆 Cryoprecipitate (Cryo) |

- **Record ID:** This number will be auto generated in REDCap each time a record is added (i.e., an audit is documented). The first four digits reflect your DAG group ID followed by the record number. This Record ID number must be entered on the paper audit form and the Bedside Audit of Blood Administration Tracking Log (refer to Section 3).
- **Patient Code:** the auditor must create/define and then document the patient code on the paper audit form, the Bedside Audit of Blood Administration Tracking Log (refer to Section 3) and enter the patient code in REDCap.

**NOTE**: To avoid patient privacy breaches, do not use patient identifiers (i.e., initials, hospital number, accession number) or blood unit number.

#### 4.1.2 Pre-Transfusion Checks-Transfusionist

| Pre-Transfusion Checks - Transfusionist (References # 1)                                  |       |      |  |
|-------------------------------------------------------------------------------------------|-------|------|--|
| Was the authorized prescriber's order documented?                                         | YES   | □ NO |  |
| Did the order include:                                                                    |       |      |  |
| Component type                                                                            | □ YES | □ NO |  |
| Volume/quantity/dose                                                                      | □ YES | □ NO |  |
| Rate/duration of transfusion or stated in facility specific standard operating            | □ YES | □ NO |  |
| procedure                                                                                 |       |      |  |
| Was informed consent documented?                                                          |       | □ NO |  |
| (Only select "Yes" if the transfusionist verified informed consent was documented)        |       |      |  |
| Was the IV established and * patent prior to the component arriving at the clinical area? | L YES | □ NO |  |

#### • Did the order include:

For compliance, the order must include all 3 criteria as listed; opportunity to assess each criterion individually is provided.

#### • Was informed consent documented?

As per your *hospital policy*, informed consent is documented by the authorized

5

prescriber using a form or clinical notation. The transfusionist should verify informed consent was documented.

The transfusionist should not proceed with blood administration if informed consent is not documented unless the patient situation requires emergency transfusion.

• Was the IV established and \* patent prior to the product arriving at clinical area? Patent: correctly placed IV which permits IV solution to flow directly into the vein.

#### 4.1.3 Pre-Transfusion Checks–Transfusion Service (TS)

| Pre-Transfusion Checks – Transfusion Service (TS) (References # 2)                 |            |  |  |  |
|------------------------------------------------------------------------------------|------------|--|--|--|
| Were the * Transfusion Medicine (TM) patient identifiers on the order/pick-up slip | □ YES □ NO |  |  |  |
| verified to match those on the TS label/tag on the component?                      |            |  |  |  |
| Time component issued from TS:                                                     | : hrs.     |  |  |  |

#### \* TM patient identifiers include: 1. Patient surname & first name

#### 2. Unique hospital identification number

#### 4.1.4 Transfusion

| Transfusion (References # 3)                                                          |       |      |
|---------------------------------------------------------------------------------------|-------|------|
| Was the component type received from TS verified to match the authorized prescriber's | □ YES | □ NO |
| Were all the checks done in the presence of the patient, at the bedside?              | □ YES | □ NO |

#### 4.1.5 Patient Identification Checks

| Patient Identification Checks (References # 4)                                    |       |      |  |  |
|-----------------------------------------------------------------------------------|-------|------|--|--|
| Were the * TM patient identifiers verified to be identical on the following:      |       |      |  |  |
| Patient's arm band                                                                | 🗆 YES | □ NO |  |  |
| <ul> <li>Authorized prescriber's order</li> </ul>                                 | □ YES | 🗆 NO |  |  |
| TS label/tag                                                                      | □ YES | □ NO |  |  |
| Were the patient identification checks documented in the paper/electronic medical | □ YES | □ NO |  |  |
| record (EMR)?                                                                     |       |      |  |  |

#### \* TM patient identifiers include: 1. Patient surname & first name

2. Unique hospital identification number

• Were the patient identification checks documented in the paper/electronic medical record (EMR)?:

"Documented" refers to the requirements as detailed in your <u>hospital blood</u> <u>administration policy</u> (e.g., transfusionist's signature on the transfusion record which verifies the procedures were followed; procedure list with check boxes selected; electronic documentation system).

6

#### 4.1.6 Component Checks

| Component Checks (References # 5a)                                                              |       |      |
|-------------------------------------------------------------------------------------------------|-------|------|
| Were the ABO/Rh(D) blood groups (as applicable to the component being transfused) of            |       |      |
| the patient and the component verified to be identical or compatible:                           |       |      |
| <ul> <li>Patient ABO/Rh(D) test results (Group &amp; Screen test)</li> </ul>                    | 🗆 YES | □ NO |
| Canadian Blood Services (CBS) label                                                             | 🗆 YES | □ NO |
| TS label/tag                                                                                    | 🗆 YES | □ NO |
| If <u>not identical</u> , was compatibility validated (e.g., transfusionist's knowledge stated, | □ N/A |      |
| compatibility chart consulted)?                                                                 | 🗆 YES | 🗆 NO |
| Was the unit number verified as identical on:                                                   |       |      |
| CBS label                                                                                       | 🗆 YES | □ NO |
| TS label/tag                                                                                    | 🗆 YES | 🗆 NO |
| Was the <b>expiry</b> date on the blood component verified to be acceptable?                    | □ YES | □ NO |
| Were date and time of issue from TS checked to determine the <b>maximum timeframe</b> for       | □ YES | □ NO |
| completing the transfusion?                                                                     |       |      |
| Were the component checks documented in the paper/electronic medical record (EMR)?              | L YES | 🗆 NO |

- Were the ABO/Rh(D) blood groups (as applicable to the component being transfused) of the patient and the component verified to be identical or compatible:
  - "As applicable to the component being transfused", refers to e.g., for plasma Rh(D) is not relevant, e.g., for platelets depending on the supply on hand, least incompatible platelets may be transfused. In such clinical situations, select "YES".
  - For compliance, all 3 criteria noted must be verified; opportunity to assess each criterion individually is provided.
- If <u>not identical</u>, was compatibility validated?:
  - Select "N/A" if the ABO/Rh(D) blood groups of the patient and the component were identical or if the above "as applicable to the component being transfused" information is pertinent.
  - Select "YES" if not identical and compatibility was validated by transfusionist verbally confirming their knowledge of compatibility or the hospital's compatibility chart was consulted.
    - A question such as, "tell me about how you would know the patient's and component's ABO/Rh(D) blood groups are compatible" could be asked.
  - Select "NO" if not identical and the transfusionist does not indicate knowledge of compatibility or the hospital's compatibility chart was not consulted.
    - A question such as, "tell me about how you would know the patient's and component's ABO/Rh(D) blood groups are compatible" could be asked.
- Were date and time of issue from TS checked to determine the maximum timeframe for completing the transfusion?
  - Select "YES" if the transfusionist indicates the component transfusion must be completed within 4 hours from the time of issue from TS (removal from temperature controlled environment).
    - A question such as, *"tell me the time the transfusion needs to be completed by"* could be asked.

- Select "NO" if the transfusionist was unaware of the need to check issue time (verses transfusion start time) to determine the maximum timeframe for completing the transfusion.
- Were the component checks documented in the paper/electronic medical record (EMR)?:

"Documented" refers to the requirements as detailed in your <u>hospital blood</u> <u>administration policy</u> (e.g., transfusionist's signature on the transfusion record which verifies the procedures were followed; procedure list with check boxes selected; electronic documentation system).

#### **4.1.7.** Procedure Checks

| Procedure Checks (References # 6)                                                       |                         |           |
|-----------------------------------------------------------------------------------------|-------------------------|-----------|
| Was the patient advised of signs & symptoms to watch for and report during or following | □ YES                   | □ NO      |
| the transfusion?                                                                        | 🗆 N/A FOI               | R PATIENT |
| Was blood administration tubing with 170-260 micron filter used?                        | □ YES                   | □ NO      |
| Was IV fluid 0.9% sodium chloride used?                                                 | □ YES                   | □ NO      |
| Was the transfusion start time documented?                                              | □ YES, START TIME:hrs   |           |
|                                                                                         | □ NO                    |           |
| Were vital signs checked within 30 minutes prior to transfusion?                        | □ YES                   | □ NO      |
| Was the transfusion started at a slow rate (adults: 50 mL/hr; neonates/pediatrics: 1    | □ YES                   | □ NO      |
| mL/kg/hr, to maximum 50 mL/hr) for the first 15 minutes of transfusion?                 | □ N/A PATIENT SITUATION |           |
| Were vital signs checked 15 minutes after start of the transfusion?                     | □ YES                   | □ NO      |
| For vital signs checks, indicate if the vital sign parameter was assessed:              |                         |           |
| Temperature                                                                             | □ YES                   | □ NO      |
| Blood Pressure                                                                          | □ YES                   | □ NO      |
| • Pulse                                                                                 | □ YES                   | 🗆 NO      |
| Respiration                                                                             | □ YES                   | □ NO      |
| Oxygen Saturation                                                                       | □ YES                   | 🗆 NO      |
| Other (specify)                                                                         |                         |           |
| Was the transfusionist aware of the steps to manage a transfusion reaction?             | □ YES                   | □ NO      |

• Was the patient advised of signs & symptoms to watch for and report during or following the transfusion?:

Select "N/A FOR PATIENT" if the patient is unable to understand instructions e.g., comatose, or sedated patient.

- Was the transfusion started at a slow rate (adults: 50 mL/hr; neonates /pediatrics: 1 mL/kg/hr, to maximum 50 mL/hr) for the first 15 minutes of transfusion?: Select "N/A FOR PATIENT SITUATION" if the patient is bleeding/unstable, or the transfusion is ordered as "urgent or stat" and transfusionist deems the first 15minute slow transfusion rate might impact the patient's clinical situation.
- Were vital signs checked 15 minutes after the start of the transfusion?: Auditor time constraints may prevent returning to the transfusion location after the transfusion is completed to review paper documentation of vital signs.
  - A question such as "Tell me when you would check vital signs?" could be asked. If the transfusionist response includes "15 minutes after the transfusion was started", then select "YES".
- For vital signs checks, indicate if the vital sign parameter was assessed: For compliance, all parameters (excluding "Other") must be verified; opportunity to assess each parameter individually is provided.

- Was the transfusionist aware of the steps to manage a transfusion reaction? Select "Yes" if the transfusionist describes the steps to manage a transfusion reaction.
  - A question such as "Tell me about what you would do if this patient had a fever or other symptom of a transfusion reaction?" could be asked.

| 4.1.8. POSL-ITANSIUSION | 4.1.8. | Post-Trar | nsfusion |
|-------------------------|--------|-----------|----------|
|-------------------------|--------|-----------|----------|

| Post-Transfusion (References # 7)                                                      |            |                  |
|----------------------------------------------------------------------------------------|------------|------------------|
| Was the transfusion end time documented?                                               | 🗆 YES, END | O TIME:: hrs     |
|                                                                                        | 🗆 NO       |                  |
|                                                                                        | 🗆 AUDITO   | R DID NOT ASSESS |
| Was the transfusion completed within 4 hours from time of issue from TS?               | □ YES      | □ NO             |
|                                                                                        |            | WN               |
| Were vital signs checked on completion of the transfusion?                             | YES        | □ NO             |
| Did the TS label/tag remain attached to the component until completion of transfusion? | L YES      | □ NO             |
| Does paper/electronic medical record (EMR) documentation provide the identity of the   | □ YES      | □ NO             |
| transfusionist?                                                                        |            |                  |
| Does the paper/electronic medical record (EMR) documentation include:                  |            |                  |
| Volume transfused                                                                      | YES        | □ NO             |
| Vital signs                                                                            | □ YES      | □ NO             |
| Patient assessments (if applicable e.g., a transfusion reaction occurred)              | □ N/A      | 🗆 YES 🛛 NO       |
| None of the above documentation was assessed by the auditor                            | 🗆 AUDITO   | R DID NOT ASSESS |

#### • Was the transfusion end time documented?

- Select "NO" if the transfusion end time documentation was assessed by the auditor and no documentation was evident.
- Select "AUDITOR DID NOT ASSESS" if the auditor was unable to assess end time documentation (e.g., auditor time constraints, unable to return to the transfusion location after the transfusion was completed).
- Was the transfusion completed within 4 hours from time of issue from TS?: To determine, review issue time and transfusion end time to calculate transfusion time.

Select "UNKNOWN" if either issue time or transfusion end time was not documented.

#### • Were vital signs checked on completion of transfusion?:

Auditor time constraints may prevent returning to the transfusion location after the transfusion was completed to review paper documentation of vital signs.

- A question such as "Tell me when you would check vital signs?" could be asked. If the transfusionist response includes "When the transfusion is finished", then select "YES".
- Did the TS label/tag remain attached to the component until completion of the transfusion?

This criterion is detailed explicitly in the TM standards (refer to Appendix C, page 12). It is not reasonable for the auditor to observe the entire transfusion to assess this. An alternative includes discussion with the transfusionist.

- A question such as "Tell me when you might remove the TS label/tag?" could be asked. If the transfusionist response includes "The TS label/tag has to stay on the blood bag, it is never removed", then select "YES".
- Does the paper/electronic medical record (EMR) documentation include:
- Patient assessments (if applicable e.g., a transfusion reaction occurred)
  - Select "N/A" if there was no indication for additional patient assessment e.g., no signs or symptoms of transfusion reaction or patient concern.
  - Select "YES" if there was an indication for additional patient assessment and that assessment <u>was documented</u> (e.g., temperature 38.2 degrees Celsius was documented on the vital signs record and the patient care provided for temperature 38.2 degrees Celsius was documented).
  - Select "NO" if there was an indication for additional patient assessment but that assessment <u>was not documented</u> (e.g., temperature 38.2 degrees Celsius was documented on the vital signs record but no further documentation of patient care provided for temperature 38.2 degrees Celsius).
- For compliance, volume transfused and vital signs must be documented [i.e., "YES" response] as well as patient assessment (if applicable a transfusion reaction occurred) [i.e., "N/A" or "YES" response]. Opportunity to assess each criterion individually is provided.
- None of the above documentation was assessed by the auditor
   Select "AUDITOR DID NOT ASSESS" only when documentation of Volume transfused <u>AND</u> Vital signs <u>AND</u> Patient assessments (if applicable e.g., a transfusion reaction occurred) were not assessed by the auditor (e.g., auditor time constraints, unable to return to the transfusion location after the transfusion was completed).

#### 4.1.9. Summary

| Summary                                                             |                                               |
|---------------------------------------------------------------------|-----------------------------------------------|
| Name of Auditor:                                                    | REDCap Entered By:                            |
| Comments:                                                           |                                               |
| * Patent: correctly placed IV which permits IV solution to flow     | w directly into the vein                      |
| * <b>TM patient identifiers</b> include: 1. Patient surname & first | name 2. Unique hospital identification number |

#### • REDCap Entered By:

At the time of REDCap data entry, the first and last name of the individual entering the audit information may be noted on the paper audit form.

#### 4.2. Products Form

1 2 1

| 4.2.1 Demographics            |                                                                                                    |                             |  |  |
|-------------------------------|----------------------------------------------------------------------------------------------------|-----------------------------|--|--|
| Demographics                  | Hospital Name:                                                                                                    |                             |  |  |
|                               |                                                                                                    |                             |  |  |
| Record ID: (REDCap generates) | Patient Code: (Created by auditor, as per tracking log) Transfusion Date:                                                               |                             |  |  |
|                               |                                                                                                    |                             |  |  |
|                               | To avoid patient privacy breaches, do not use patient identifiers (<br>initials, hospital number, accession number) or blood unit numbe | i.e.,<br>r.                 |  |  |
| Transfusion Priority:         | Transfusion Location: (Select location that best aligns to y                                                                            | our site locations)         |  |  |
| Routine                       | Chronic Care/Rehabilitation                                                                                                    |                             |  |  |
| 🗆 Urgent                      | Emergency                                                                                                    | Operating Room              |  |  |
| 🗆 Stat                        | □ Intensive/Cardiac Care Unit □ Outpatient Clinic                                                                                       |                             |  |  |
|                               | Medical/Surgical Ward                                                                                                    | Post Anesthetic Care Unit   |  |  |
|                               | Neonatal/Pediatric                                                                                                    | Other (specify)             |  |  |
| Blood Product:   Albumin      | ☐ Fibrinogen Concentrate                                                                                                    | Intravenous Immune Globulin |  |  |
| Prothror                      | nbin Complex Concentrate                                                                                                    | Other (specify)             |  |  |

- Record ID: this number will be auto generated in REDCap each time a record is added (i.e., an audit is documented). The first four digits reflect your DAG group ID followed by the record number. This Record ID number must be entered on the paper audit form and the Bedside Audit of Blood Administration Tracking Log (refer to Section 3).
- **Patient Code:** the auditor must create/define and then document the patient code on the paper audit form and the Bedside Audit of Blood Administration Tracking Log (refer to Section 3) and enter the patient code in REDCap.

**NOTE**: To avoid patient privacy breaches, do not use patient identifiers (i.e. initials, hospital number, accession number) or blood unit number.

#### 4.2.2. Pre-Transfusion Checks-Transfusionist

| Pre-Transfusion Checks – Transfusionist (References # 1)                                                                                              |           |           |  |  |  |  |
|----------------------------------------------------------------------------------------------------|-----------|-----------|--|--|--|--|
| Was the authorized prescriber's order documented?                                                                                                    | S YES     | □ NO      |  |  |  |  |
| Did the order include:                                                                                                    |           |           |  |  |  |  |
| Product type                                                                                                    | S YES     | □ NO      |  |  |  |  |
| Volume/quantity/dose                                                                                                    | □ YES     | □ NO      |  |  |  |  |
| <ul> <li>Rate/duration of infusion or stated in facility specific standard operating<br/>procedure (as per manufacturer's recommendations)</li> </ul> | □ YES     | □ NO      |  |  |  |  |
| Was informed consent documented?<br>(Only select "Yes" if the transfusionist verified informed consent was documented).                               | □ YES     | □ NO      |  |  |  |  |
| Was the IV established and * patent prior to the product arriving at clinical area?                                                                   | S YES     | □ NO      |  |  |  |  |
|                                                                                                    | 🗆 N/A FOF | R PRODUCT |  |  |  |  |

#### • Did the order include:

For compliance, the order must include all 3 criteria as listed; opportunity to assess each criterion individually is provided.

• Was informed consent documented?:

As per your <u>hospital policy</u>, informed consent is documented by the authorized prescriber using a form or clinical notation. The transfusionist should verify informed consent was documented. The transfusionist should not proceed with blood administration if informed consent is not documented unless the patient situation requires emergency transfusion.

• Was the IV established and \* patent prior to the product arriving at clinical area?: Patent: correctly placed IV which permits IV solution to flow directly into the vein. Select "N/A FOR PRODUCT" if the product's route of administration is not IV.

#### 4.2.3. Pre-Transfusion Checks–Transfusion Service (TS)

| Pre-Transfusion Checks – Transfusion Service (TS) (References # 2)                 |            |
|------------------------------------------------------------------------------------|------------|
| Were the * Transfusion Medicine (TM) patient identifiers on the order/pick-up slip | □ YES □ NO |
| verified to match those on the TS label/tag?                                       |            |
| Time product issued from TS:                                                       | : hrs.     |

#### \* **TM patient identifiers** include: 1. Patient surname & first name 2. Unique hospital identification number

#### 4.2.4. Transfusion

| Transfusion (References # 3)                                                        |       |      |
|-------------------------------------------------------------------------------------|-------|------|
| Was the product type received from TS verified to match the authorized prescriber's | □ YES | □ NO |
| order                                                                               |       |      |
| Were all the checks done in the presence of the patient, at the bedside?            | □ YES | □ NO |

#### 4.2.5. Patient Identification Checks

| Patient Identification Checks (References # 4)                                    |       |      |
|-----------------------------------------------------------------------------------|-------|------|
| Were the * TM patient identifiers verified to be identical on the following:      |       |      |
| Patient's arm band                                                                | 🗆 YES | □ NO |
| <ul> <li>Authorized prescriber's order</li> </ul>                                 | □ YES | 🗆 NO |
| TS label/tag                                                                      | □ YES | □ NO |
| Were the patient identification checks documented in the paper/electronic medical |       | □ NO |
| record (EMR)?                                                                     |       |      |

\* TM patient identifiers include: 1. Patient surname & first name

2. Unique hospital identification number

• Were the patient identification checks documented in the paper/electronic medical record (EMR)?:

"Documented" refers to the requirements as detailed in your <u>hospital blood</u> <u>administration policy</u> (e.g., transfusionist's signature on the transfusion record which verifies the procedures were followed; procedure list with check boxes selected; electronic documentation system).

#### 4.2.6. Product Checks

| Product Checks (References # 5b)                                                 |                                                     |           |  |  |  |  |  |
|----------------------------------------------------------------------------------|-----------------------------------------------------|-----------|--|--|--|--|--|
| Was the lot number verified as identical on:                                     | Was the <b>lot number</b> verified as identical on: |           |  |  |  |  |  |
| Manufacturer labelling                                                           | 🗆 YES                                               | □ NO      |  |  |  |  |  |
| TS label/tag                                                                     | 🗆 YES                                               | □ NO      |  |  |  |  |  |
|                                                                                  | 🗆 N/A FO                                            | R PRODUCT |  |  |  |  |  |
| Was the expiry date on the blood product verified to be acceptable?              | □ YES                                               | □ NO      |  |  |  |  |  |
| Were date & time of entering/spiking product vial/bottle checked to determine    | □ YES                                               | □ NO      |  |  |  |  |  |
| maximum timeframe for completing the infusion?                                   | 🗆 N/A FO                                            | R PRODUCT |  |  |  |  |  |
| Were the product checks documented in the paper/electronic medical record (EMR)? | 🗆 YES                                               | □ NO      |  |  |  |  |  |

 Was the lot number verified as identical on: Manufacturer labelling, TS label/tag: Select "N/A FOR PRODUCT" if the product received was modified by TS staff and provided in an alternate container labeled with the TS label/tag only (i.e., the manufacturer's labelling was not provided to the clinical location, a product that was reconstituted by TS staff).

- Were date and time of entering/spiking product vial/bottle checked to determine the maximum timeframe for completing the infusion?
- Select "YES" if the transfusionist indicates the product infusion must be completed within 4 hours from the time of entering/spiking product vial/bottle.
  - A question such as, "tell me the time the infusion needs to be completed by" could be asked.
- Select "NO" if the transfusionist was unaware of the need to check time of entering/spiking product vial/bottle to determine the maximum timeframe for completing the infusion.
- Were the product checks documented in the paper/electronic medical record (EMR)?:

"Documented" refers to the requirements as detailed in your <u>hospital blood</u> <u>administration policy</u> (e.g., transfusionist's signature on the transfusion record which verifies the procedures were followed; procedure list with check boxes selected; electronic documentation system).

| Procedure Checks (References # 6)                                                        |                    |  |  |  |  |
|------------------------------------------------------------------------------------------|--------------------|--|--|--|--|
| Was the patient advised of signs & symptoms to watch for and report during or following  | □ YES □ NO         |  |  |  |  |
| the infusion?                                                                            | □ N/A FOR PATIENT  |  |  |  |  |
| Was appropriate IV tubing used (as per the manufacturer e.g., vented tubing, standard IV | 🗆 YES 🗆 NO         |  |  |  |  |
| tubing)?                                                                                 | N/A FOR PRODUCT    |  |  |  |  |
| Was compatible IV fluid used (as per the manufacturer)?                                  | □ YES □ NO         |  |  |  |  |
|                                                                                          | □ N/A FOR PRODUCT  |  |  |  |  |
| Was the infusion start time documented?                                                  | YES, START TIMEhrs |  |  |  |  |
|                                                                                          | 🗆 NO               |  |  |  |  |
| Were vital signs checked within 30 minutes prior to infusion?                            | □ YES □ NO         |  |  |  |  |
| Was the infusion rate within manufacturer's recommendations?                             | □ YES □ NO         |  |  |  |  |
|                                                                                          | N/A FOR PRODUCT    |  |  |  |  |
| Were vital signs checked 15 minutes after start of the infusion?                         | □ YES □ NO         |  |  |  |  |
|                                                                                          | N/A FOR PRODUCT    |  |  |  |  |
| For vital signs checks, indicate if the vital sign parameter was assessed:               |                    |  |  |  |  |
| Temperature                                                                              | 🗆 YES 🗆 NO         |  |  |  |  |
| Blood Pressure                                                                           | 🗆 YES 🛛 NO         |  |  |  |  |
| Pulse                                                                                    | 🗆 YES 🗆 NO         |  |  |  |  |
| Respiration                                                                              | 🗆 YES 🗆 NO         |  |  |  |  |
| Oxygen Saturation                                                                        | 🗆 YES 🗆 NO         |  |  |  |  |
| Other (specify)                                                                          |                    |  |  |  |  |
| Was the transfusionist aware of the steps to manage a transfusion reaction?              |                    |  |  |  |  |

#### 4.2.7. Procedure Checks

# • Was the patient advised of signs & symptoms to watch for and report during or following the infusion?:

Select "N/A FOR PATIENT" if the patient is unable to understand instructions e.g., comatose, or sedated patient.

#### NOTE: If the product's route of administration is not IV,

then select "N/A FOR PRODUCT" for the following questions: Was appropriate IV tubing used? Was compatible IV fluid used? Was the infusion rate within manufacturer's recommendations? Were vital signs checked 15 minutes after start of the infusion?

- Was the infusion start time documented?:
   For a product where the route of administration is not IV:
   Select "YES, START TIME \_\_\_\_: \_\_\_ hrs" and enter the time of administration (i.e., the injection time) if this information is documented.
   Select "NO" if the time of administration (i.e., the injection time) is not documented.
- Were vital signs checked 15 minutes after the start of the infusion? Auditor time constraints may prevent returning to the infusion location after the infusion was completed to review paper documentation of vital signs.
  - A question such as "Tell me when you would check vital signs?" could be asked. If the transfusionist response includes "15 minutes after the infusion started", then select "YES".
- For vital signs checks, indicate if the vital sign parameter was assessed: For compliance, all parameters (excluding "Other") must be verified; opportunity to assess each parameter individually is provided.
- Was the transfusionist aware of the steps to manage a transfusion reaction? Select "Yes" if the transfusionist describes the steps to manage a transfusion reaction.
  - A question such as "Tell me about what you would do if this patient had a fever or other symptom of a transfusion reaction?" could be asked.

| Post-Transfusion (References # 7)                                                     |                          |
|---------------------------------------------------------------------------------------|--------------------------|
| Was the infusion end time documented?                                                 | YES, END TIME: hrs       |
|                                                                                       | □ NO                     |
|                                                                                       | □ AUDITOR DID NOT ASSESS |
|                                                                                       | □ N/A FOR PRODUCT        |
| Was the infusion completed within 4 hours from time of entering/spiking the product   | □ YES □ NO               |
| vial/bottle or as per the manufacturer's recommendations?                             |                          |
|                                                                                       | □ N/A FOR PRODUCT        |
| Were vital signs checked on completion of the infusion?                               | □ YES □ NO               |
|                                                                                       | □ N/A FOR PRODUCT        |
| Did the TS label/tag remain attached to the product until completion of the infusion? | YES NO                   |
| Does paper/electronic medical record (EMR) documentation provide the identity of the  | □ YES □ NO               |
| transfusionist?                                                                       |                          |
| Does the paper/electronic medical record (EMR) documentation include:                 |                          |
| Volume transfused                                                                     | 🗆 YES 🛛 NO               |
| Vital signs                                                                           | 🗆 YES 🛛 NO               |
| Patient assessments (if applicable e.g., a transfusion reaction occurred)             | 🗆 N/A 🗌 YES 🗌 NO         |
| None of the above documentation was assessed by the auditor                           | □ AUDITOR DID NOT ASSESS |

#### 4.2.8. Post-Transfusion

#### • Was the infusion end time documented?

- Select "NO" if the infusion end time documentation was assessed by the auditor and no documentation was evident.
- Select "AUDITOR DID NOT ASSESS" if the auditor was unable to assess documentation (e.g., auditor time constraints, unable to return to the infusion location after the infusion was completed).

- Select "N/A FOR PRODUCT" if the product's route of administration is not IV.
- Was the infusion completed within 4 hours from time of entering/spiking the product vial/bottle or as per the manufacturer's recommendations?
- To determine, review infusion start and end times to calculate transfusion time.
- Select "UNKNOWN" if either infusion start or end time was not documented.
- Select "N/A FOR PRODUCT" if the product's route of administration is not IV.
- Were vital signs checked on completion of the infusion?: Select "N/A FOR PRODUCT" if the product's route of administration is not IV and the manufacturer's recommendations do not specify post-administration assessment.
- **NOTE:** <u>Specific to Rh(D) Immune Globulin (RhIG)</u>, post injection the manufacturer recommends monitoring patients for at least 20 minutes for potential adverse effects (though rare, tachycardia and hypotension have been reported).<sup>5</sup>
- Did the TS label/tag remain attached to the product until completion of the infusion?
- This criterion is detailed explicitly in the TM standards (refer to Appendix C, p. 12). It is not reasonable for the auditor to observe the entire infusion to assess this. An alternative includes discussion with the transfusionist.
  - A question such as "Tell me when you might remove the TS label/tag?" could be asked. If the transfusionist response includes "The TS label/tag has to stay on the blood product, it is never removed", then select "YES".
- For a product where the route of administration is not IV: Select "YES" if the T/S label/tag remained attached to the product as feasible for the administration procedure (i.e., for intramuscular or subcutaneous injection, until the injection was being given; if the transfusionist withdrew the product from the vial and did not immediately perform the injection, the TS label/tag should remain attached).
- Does the paper/electronic medical record (EMR) documentation include:
- Patient assessments (if applicable e.g., a transfusion reaction occurred):
  - Select "N/A" if there was no indication for additional patient assessment e.g., no signs or symptoms of transfusion reaction or patient concern.
  - Select "YES" if there was an indication for additional patient assessment and that assessment <u>was documented</u> (e.g., temperature 38.2 degrees Celsius was documented on the vital signs record and the patient care provided for temperature 38.2 degrees Celsius was documented).
  - Select "NO" if there was an indication for additional patient assessment but that assessment <u>was not documented</u> (e.g., temperature 38.2 degrees Celsius was documented on the vital signs record but no further documentation of patient care provided for temperature of 38.2 degrees Celsius).
- For compliance, volume transfused and vital signs must be documented [i.e., "YES" response] as well as patient assessment (if applicable a transfusion reaction

occurred) [i.e., "N/A" or "YES" response]. Opportunity to assess each criterion individually is provided.

 None of the above documentation was assessed by the auditor
 Select "AUDITOR DID NOT ASSESS" only when documentation of Volume transfused <u>AND</u> Vital signs <u>AND</u> Patient assessments (if applicable e.g., a transfusion reaction occurred) were not assessed by the auditor (e.g., auditor time constraints, unable to return to the transfusion location after the transfusion was completed).

#### 4.2.9. Summary

| Summary                                                        |                                                  |  |
|----------------------------------------------------------------|--------------------------------------------------|--|
| Name of Auditor:                                               | REDCap Entered By:                               |  |
| Comments:                                                      |                                                  |  |
|                                                                |                                                  |  |
| * Patent: correctly placed IV which permits IV solution to flo | w directly into the vein                         |  |
| * TM patient identifiers include: 1.Patient surname and fin    | rst name 2.Unique hospital identification number |  |

#### REDCap Entered By:

At the time of REDCap data entry, the first and last name of the individual entering the audit information may be noted on the paper audit form.

### 5. How to Access REDCap

- 5.1. This is the URL for the REDCap database: https://mctr.mcmaster.ca/
- 5.2. Click and enter Username and Password.

If you currently have an active account in REDCap for another project (i.e., TTISS), login using your existing credentials.

If you are a new REDCap user, your login credentials will be provided via email.

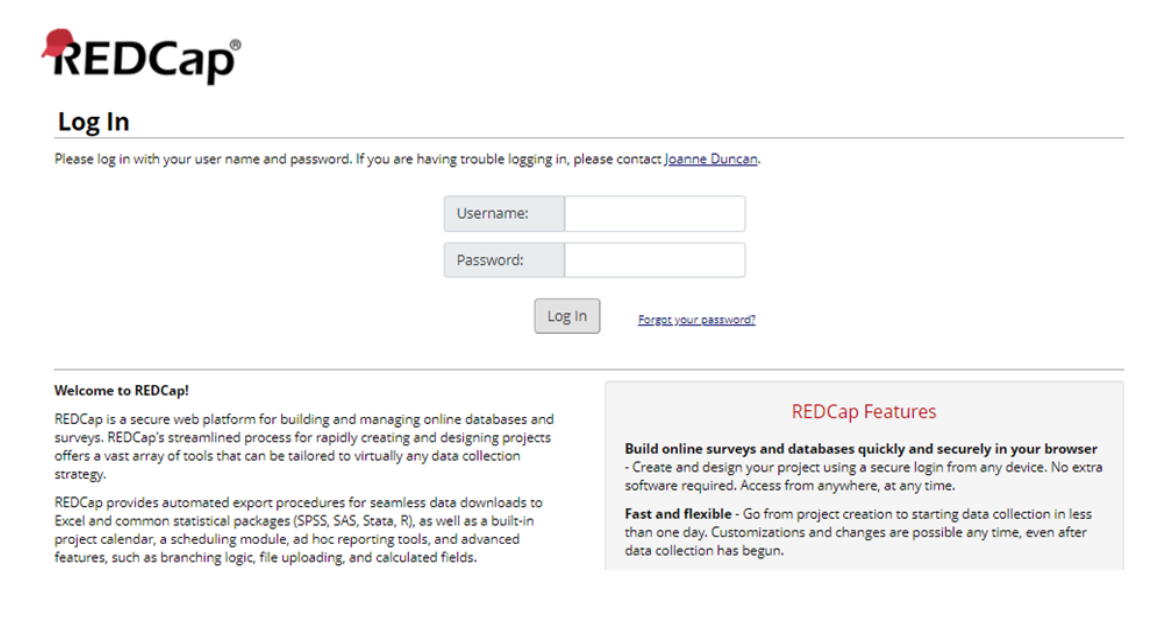

16

#### Once logged in you will see the home page

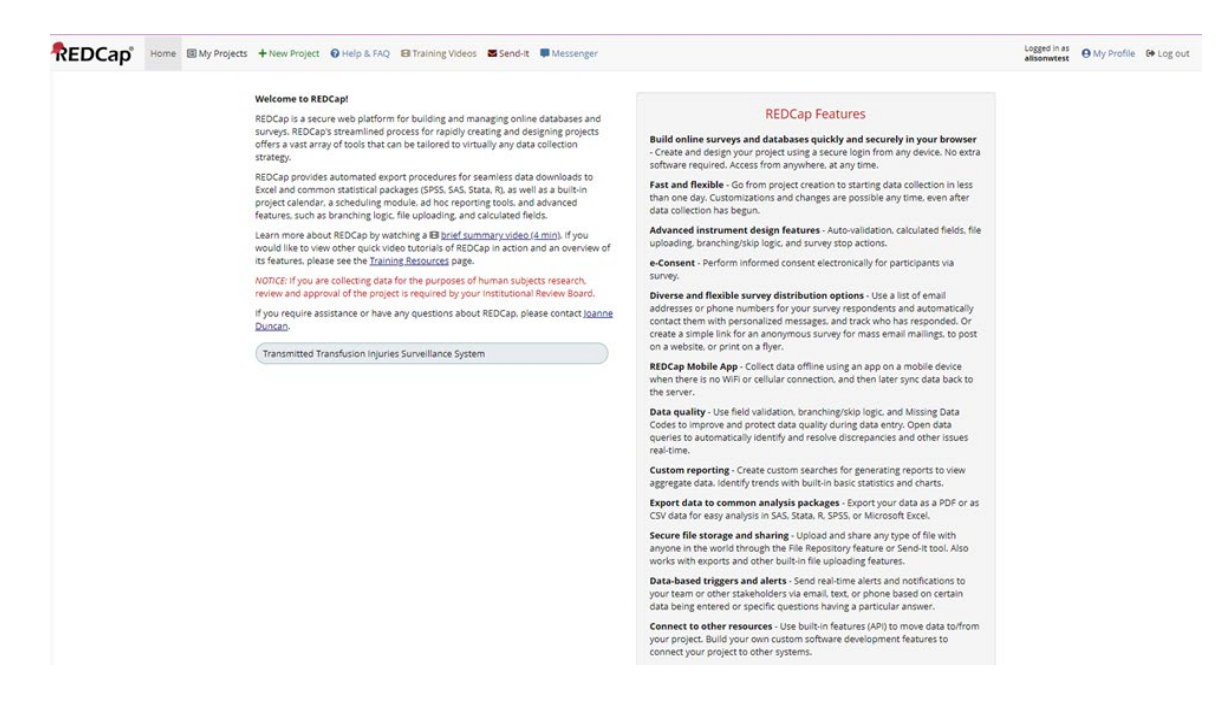

5.3. From the home page select "My Projects"

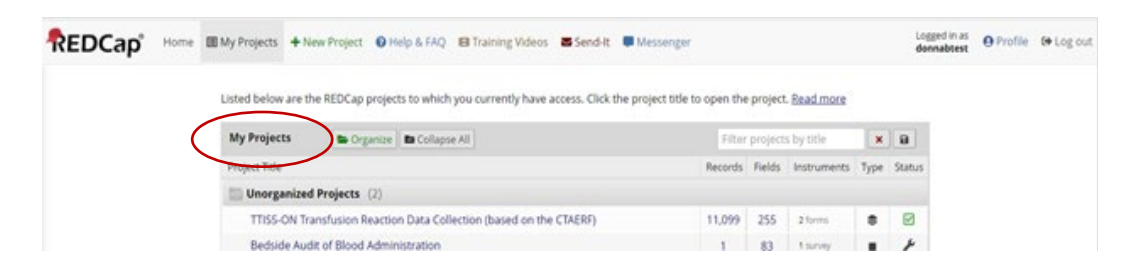

5.4. Select Bedside Audit of Blood Administration and the audit project home will display.

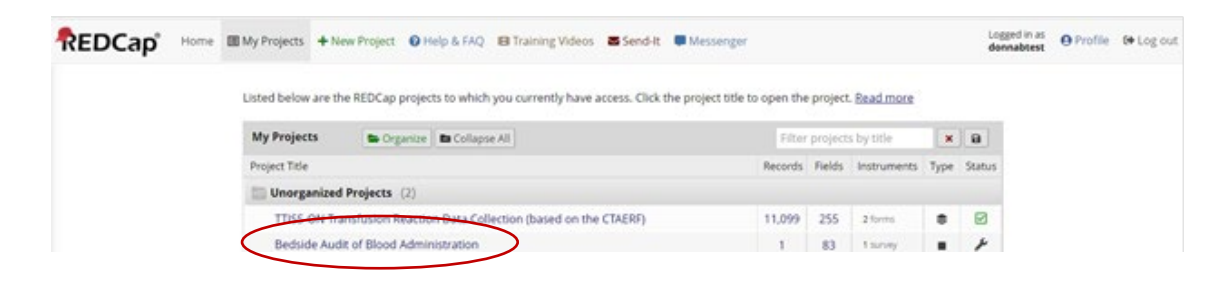

#### Location Manager Profile - Homepage

| REDCap                                                                                                   |   | Current Data Access Gro                           | up: Hospital Group 🔀                                      | Switch                                                                           |
|----------------------------------------------------------------------------------------------------|---|---------------------------------------------------|-----------------------------------------------------------|----------------------------------------------------------------------------------|
| Logged in as alisonwtest   Log out     My Projects     REDCap Messenger     Contact REDCap administrator | ( | Bedside Audit of E                                | Blood Administrati                                        | 10 521                                                                           |
| Project Home and Design                                                                                  |   |                                                   |                                                           |                                                                                  |
| ♠ Project Home · ■ Codebook ■ Project status: Development                                                |   | The tables below provi<br>statistics, and upcomin | de general dashboard infor<br>g calendar events (if any). | mation, such as a list of all users with access to this project, general project |
| Data Collection — Hospital Group                                                                         |   | Project Statistics                                |                                                           |                                                                                  |
| I Record Status Dashboard                                                                                |   | Records in project                                | Total: 512 / In group: 35                                 |                                                                                  |
| - View data collection status of all records                                                             |   | Most recent activity                              | 01/17/2024 2:06pm                                         |                                                                                  |
| Add / Edit Records - Create new records or edit/view existing ones                                       |   | Space usage for docs                              | 1.85 MB                                                   |                                                                                  |
| Show data collection instruments                                                                         |   |                                                   |                                                           |                                                                                  |
| Applications                                                                                             |   |                                                   |                                                           |                                                                                  |
| B Data Exports, Reports, and Stats                                                                       |   |                                                   |                                                           |                                                                                  |
| Help & Information                                                                                       |   |                                                   |                                                           |                                                                                  |
| Help & FAQ                                                                                               |   |                                                   |                                                           |                                                                                  |
| 🖪 Video Tutorials                                                                                        |   |                                                   |                                                           |                                                                                  |
| 🕑 Suggest a New Feature                                                                                  |   |                                                   |                                                           |                                                                                  |
| Contact REDCap administrator                                                                             |   |                                                   |                                                           |                                                                                  |

#### Home page features:

Many of the functionality features are found in the menu on the left side of the homepage.

Logged in as (your username) My Projects Project Home Data Collection - DAG (noted in green font) - Record Status Dashboard - Add/Edit Records Applications - Data Exports, Reports and Stats Help and Information

Project Statistics: displays the number of records both in "Total" and "In group". "In group" indicates the number of records entered in your specific DAG.

#### Data Entry Profile - Homepage

| REDCap                                                                                                    |   | Ourrent Data Access Group                            | o: Hospital Group                                      | Switch                                                                            |
|----------------------------------------------------------------------------------------------------|---|------------------------------------------------------|--------------------------------------------------------|-----------------------------------------------------------------------------------|
| Logged in as alisonwtest   Log out     My Projects     REDCap Messenger     Contact REDCap administrator                         | < | Bedside Audit of Bl                                  | lood Administrati                                      | 100 TO 521                                                                        |
| Project Home and Design                                                                                                    |   |                                                      |                                                        |                                                                                   |
| <ul> <li>♠ Project Home ·</li></ul>                                                                                              |   | The tables below provide<br>statistics, and upcoming | e general dashboard infor<br>calendar events (if any). | rmation, such as a list of all users with access to this project, general project |
| Data Collection — Hospital Group                                                                                                 |   | Project Statistics                                   |                                                        |                                                                                   |
| Record Status Dashboard     View data collection status of all records                                                           |   | Records in project<br>Most recent activity           | Total: 512 / In group: 35<br>01/17/2024 2:11pm         |                                                                                   |
| Add / Edit Records<br>- Create new records or edit/view existing ones                                                            |   | Space usage for docs                                 | 1.85 MB                                                |                                                                                   |
| Show data collection instruments                                                                                                 | _ |                                                      |                                                        |                                                                                   |
| Applications                                                                                                    |   |                                                      |                                                        |                                                                                   |
| Help & Information                                                                                                    |   |                                                      |                                                        |                                                                                   |
| <ul> <li>Help &amp; FAQ</li> <li>Video Tutorials</li> <li>Suggest a New Feature</li> <li>Contact REDCap administrator</li> </ul> |   |                                                      |                                                        |                                                                                   |

Many of the functionality features are found in the menu on the left side of the homepage.

Logged in as (your Username) My Projects Project Home Data Collection - DAG (noted in green font) - Record Status Dashboard

- Add/Edit Records

Project Statistics: displays the number of records both "Total" and "In group". "In group" indicates the number of records entered in your specific DAG.

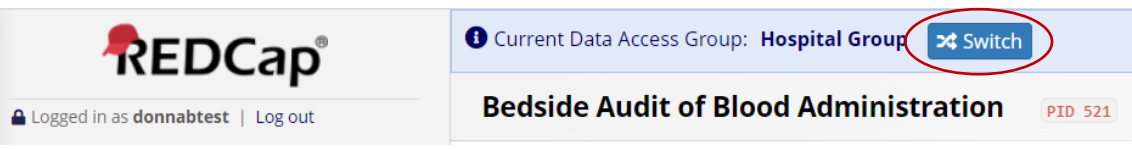

If you work at multiple hospitals within multiple DAGs, you will be assigned to the DAGs specific to your working locations.

If assigned to multiple DAGs, the user will see a blue banner at the top of every project page, which will present them with the option to switch to another DAG.

To change DAGs

- Click on "Switch". The "Switch Data Access Group" pop up will display.
- Select the DAG you wish to report in by clicking on the box populated with sites to which you have been given access.
- Click Switch.

| REDCap                                                                                                    | <b>8</b> c | Current Data Access Group: Hospital Group Switch Bedside Audit of Blood Administration PID. 521 |                                                            |                                                                                  |  |
|----------------------------------------------------------------------------------------------------|------------|-------------------------------------------------------------------------------------------------|------------------------------------------------------------|----------------------------------------------------------------------------------|--|
| Logged in as donnabtest   Log out                                                                                                | Be         |                                                                                                 |                                                            |                                                                                  |  |
| REDCap Messenger     Contact REDCap administrator                                                                                |            | 🕈 Project Home                                                                                  |                                                            |                                                                                  |  |
| Project Home and Design                                                                                                    | -          |                                                                                                 |                                                            |                                                                                  |  |
| Project Home · E Codebook     Project status: Development                                                                        |            | The tables below provi<br>statistics, and upcomir                                               | de general dashboard infor<br>ng calendar events (if any). | mation, such as a list of all users with access to this project, general project |  |
| Data Collection — Hospital Group                                                                                                 | -          | Project Statistics                                                                              |                                                            |                                                                                  |  |
| Record Status Dashboard     View data collection status of all records                                                           |            | Records in project<br>Most recent activity                                                      | Total: 512 / In group: 35<br>01/17/2024 2:20pm             |                                                                                  |  |
| Add / Edit Records     - Create new records or edit/view existing ones     Show data collection instruments                      |            | Space usage for docs                                                                            | 1.85 MB                                                    | *                                                                                |  |
| Applications                                                                                                    | -          |                                                                                                 |                                                            |                                                                                  |  |
| B Data Exports, Reports, and Stats                                                                                               |            | Select the                                                                                      | Data Access Group to wh                                    | ich you would like to switch:                                                    |  |
| Help & Information                                                                                                    | -          | New Site                                                                                        | e                                                          |                                                                                  |  |
| <ul> <li>Help &amp; FAQ</li> <li>Video Tutorials</li> <li>Suggest a New Feature</li> <li>Contact REDCap administrator</li> </ul> |            |                                                                                                 |                                                            | Switch                                                                           |  |

The following popup will display; this confirms the DAG has switched from "Hospital Group" to "New Site".

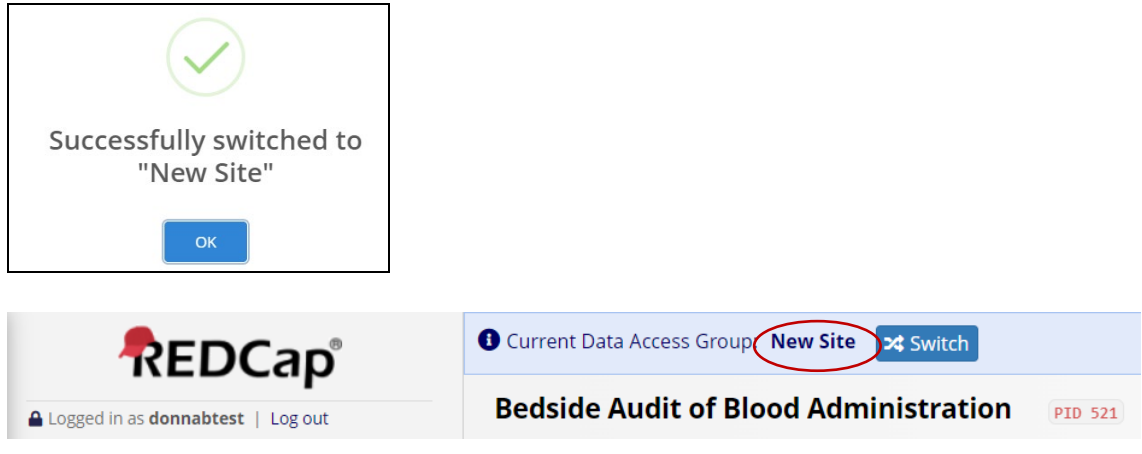

If you work in a single hospital / DAG you will not have the blue banner and Switch function as it is not required.

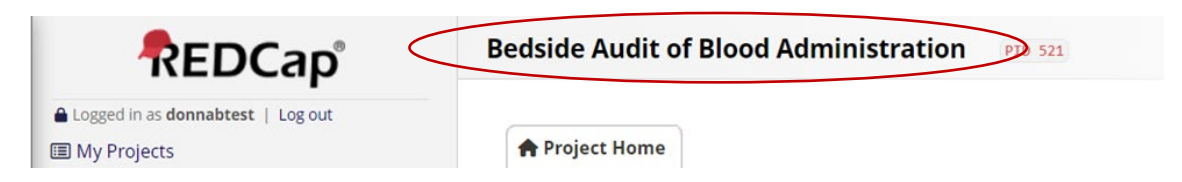

# 6. Adding and Editing Record (Audit Data)

#### 6.1. Add a Record

• Click on "Add / Edit Records" on the left menu

| REDCap                                                                                                    |   | Current Data Access Grou                                           | up: Hospital Group 🔀 S                                    | witch                                                                            |
|----------------------------------------------------------------------------------------------------|---|--------------------------------------------------------------------|-----------------------------------------------------------|----------------------------------------------------------------------------------|
| Logged in as donnabtest   Log out  My Projects  REDCap Messenger  Contact REDCap administrator                                                     |   | Bedside Audit of E                                                 | Blood Administrati                                        | ON PID 521                                                                       |
| Project Home and Design  Project Home · Codebook  Project status: Development                                                                      | Ξ | The tables below provid<br>statistics, and upcomin                 | de general dashboard infor<br>g calendar events (if any). | mation, such as a list of all users with access to this project, general project |
| Data Collection — Hospital Group                                                                                                    | - | Project Statistics                                                 |                                                           |                                                                                  |
| Record Status Dashboard     -View data collection status of all records     Add / Edit Records     - Create new records or edit/View existing ones |   | Records in project<br>Most recent activity<br>Space usage for docs | Total: 512 / In group: 35<br>01/17/2024 2:37pm<br>1.85 MB |                                                                                  |
| Show data collection instruments                                                                                                    |   |                                                                    |                                                           |                                                                                  |

• Click on "+ Add new record"

#### NOTE:

**ONOTICE:** This project is currently in Development status. **Real data should NOT be entered** until the project has been moved to Production status.

Disregard this notice, enter real data (the database is fully functional in development status).

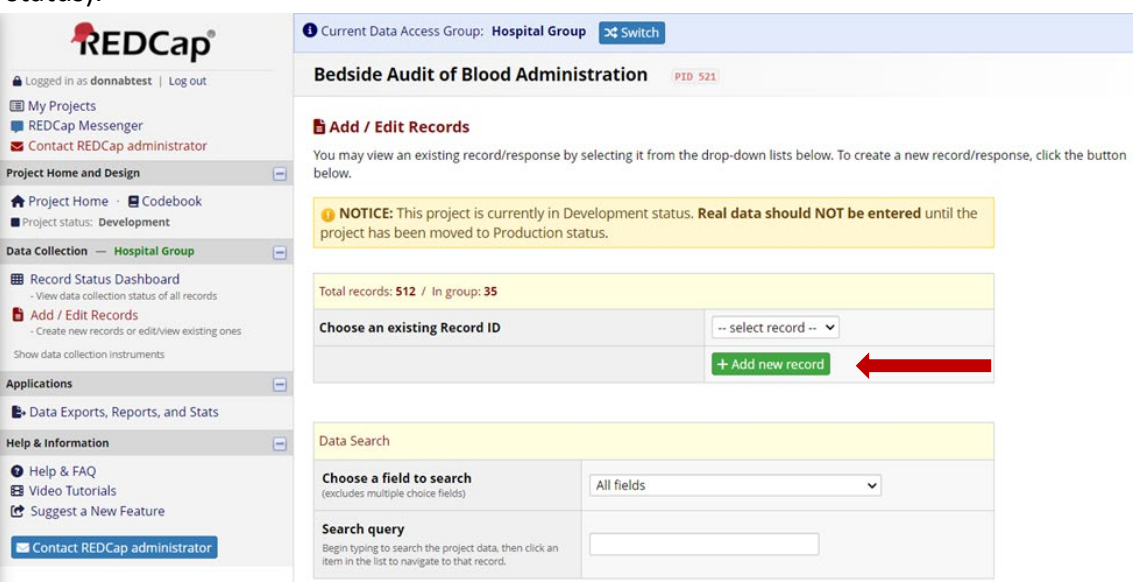

• The Bedside Audit of Blood Administration form will open.

| REDCap                                                                                                    | Current Data Access Group: Hospital Group                                                                                                    |                                                           |
|----------------------------------------------------------------------------------------------------|----------------------------------------------------------------------------------------------------|-----------------------------------------------------------|
| Logged in as donnabtest   Log out                                                                                 | Bedside Audit of Blood Administration PID 521                                                                                                    |                                                           |
| <ul> <li>My Projects</li> <li>REDCap Messenger</li> <li>Contact REDCap administrator</li> </ul>                   | Actions: 🛃 Download PDF of instrument(s) 🗢 🛛 😫 <u>Video: B</u>                                                                                                    | tasic data entry                                          |
| Project Home and Design                                                                                           | Bedside Audit of Blood Administration                                                                                                    |                                                           |
| 🕈 Project Home 🕐 🖪 Codebook                                                                                       | Editing existing Record ID 4232-19.                                                                                                    |                                                           |
| Project status: Development                                                                                       | Record ID                                                                                                    | 4232-19                                                   |
| Data Collection — Hospital Group                                                                                  | - Demographics                                                                                                    |                                                           |
| Record Status Dashboard     - View data collection status of all records                                          | Select the hospital site * must provide value                                                                                                    | 9 <b>v</b>                                                |
| <ul> <li>Add / Edit Records         <ul> <li>Create new records or edit/view existing ones</li> </ul> </li> </ul> | Patient Code                                                                                                    |                                                           |
| Record ID 4232-19 Data Collection Instruments:     Bedside Audit of Blood Administration                          | To avoid patient privacy breaches, do not use patient identifiers (i.e<br>initials, hospital number, accession number) or blood unit number.<br>* must provide value | e., Bin Created by auditor, as per tracking log           |
| Applications                                                                                                    | Transfusion Date                                                                                                    |                                                           |
| Data Exports, Reports, and Stats                                                                                  | * must provide value                                                                                                    | III TODAY M-D-Y                                           |
| lelp & Information                                                                                                | Transfusion Priority                                                                                                    | O Routine                                                 |
| <ul> <li>Help &amp; FAQ</li> <li>Video Tutorials</li> </ul>                                                       | * must provide value                                                                                                    | O Urgent     O STAT     reset                             |
| Contact REDCan administrator                                                                                      | Transfusion Location * must provide value                                                                                                    | B Select location that best aligns to your site locations |
| a contact neo cap administrator                                                                                   | What is being transfused/infused? * must provide value                                                                                                    | Blood Component     O Blood Product                       |

 REDCap auto generates the Record ID. Add the Record ID to your Bedside Audit of Blood Administration Tracking Log (refer to Section 3) and to the paper audit form.

| Demographics                  | Hospital Name:                                                                                                    |                   |
|-------------------------------|----------------------------------------------------------------------------------------------------|-------------------|
| Record ID: (REDCap generates) | Patient Code: (Created by Auditor, as per tracking log)                                                                                        | Transfusion Date: |
|                               | To avoid patient privacy breaches, do not use patient identifiers (i.e.,<br>initials, hospital number, accession number) or blood unit number. |                   |

#### 6.2. Edit a Record

• Click on "Add / Edit Records" on the left menu.

| REDCap                                                                                                    | Current Data Access Group: Hospital Group 🔀 Switch                |                                                   |                       |
|----------------------------------------------------------------------------------------------------|-------------------------------------------------------------------|---------------------------------------------------|-----------------------|
| Logged in as donnabtest   Log out                                                                                                    | Bedside Audit of Blood Administration                             | 21                                                |                       |
| <ul> <li>My Projects</li> <li>REDCap Messenger</li> </ul>                                                                                          | 🖥 Add / Edit Records                                              |                                                   |                       |
| Project Home and Design                                                                                                    | You may view an existing record/response by selecting it from the | drop-down lists below. To create a new record/res | ponse, click the butt |
| Project Home · E Codebook Project status: Development                                                                                              | <b>NOTICE:</b> This project is currently in Development status.   | eal data should NOT be entered until the          |                       |
| Data Collection — Hospital Group                                                                                                    | project has been moved to Production status.                      |                                                   |                       |
| Record Status Dashboard     -View data collection status of all records     Add / Edit Records     - Create new records or edit/view existing ones | Total records: 48 / In group: 18                                  |                                                   |                       |
| Show data collection instruments                                                                                                    | Choose an existing Record ID                                      | select record 🗸                                   |                       |

• **Option 1:** Click on dropdown carrot "select record"

| REDCap                                                                                                    | Current Data Access Group: Hospital Grou                                                                               | p 🔀 Switch                           |                             |                         |
|----------------------------------------------------------------------------------------------------|----------------------------------------------------------------------------------------------------|--------------------------------------|-----------------------------|-------------------------|
| Logged in as donnabtest   Log out                                                                                                    | Bedside Audit of Blood Admini                                                                                          | stration PID :                       | 521                         |                         |
| <ul> <li>My Projects</li> <li>REDCap Messenger</li> </ul>                                                                                           | 🖹 Add / Edit Records                                                                                                   |                                      |                             |                         |
| Project Home and Design                                                                                                    | You may view an existing record/response by                                                                            | selecting it from the                | drop-down lists below. To c | reate a new record/resp |
| Project Home · E Codebook     Project status: Development                                                                                           | below.                                                                                                    |                                      |                             |                         |
| Data Collection — Hospital Group                                                                                                    | ONOTICE: This project is currently in Deproject has been moved to Production st                                        | evelopment status. <b>I</b><br>atus. | Real data should NOT bo     | e entered until the     |
| Record Status Dashboard     - View data collection status of all records     Add / Edit Records     Control and records as additional existing ages | Total records: 48 / In group: 18                                                                                       |                                      |                             |                         |
| Show data collection instruments                                                                                                    | Choose an existing Record ID                                                                                           |                                      | select record 🗸             |                         |
| Applications                                                                                                    |                                                                                                    |                                      | + Add new record            |                         |
| 🕒 Data Exports, Reports, and Stats                                                                                                    |                                                                                                    |                                      |                             |                         |
| Help & Information                                                                                                    |                                                                                                    |                                      |                             |                         |
| Help & FAQ                                                                                                    | Data Search                                                                                                    |                                      |                             |                         |
| <ul> <li>Video Tutorials</li> <li>Suggest a New Feature</li> </ul>                                                                                  | Choose a field to search<br>(excludes multiple choice fields)                                                          | All fields                           |                             | ~                       |
| Contact REDCap administrator                                                                                                    | Search query<br>Begin typing to search the project data, then click an<br>item in the list to navigate to that record. |                                      |                             |                         |

- A list of all the records within your DAG will display.
- Click on the Record ID number of the record you wish to edit.

| A Logged in as donnabtest   Log out     B     My Projects            | edside Audit of Blood Admii                                                                                     | nistration PID 5         | 21                        |                             |                       |
|----------------------------------------------------------------------|----------------------------------------------------------------------------------------------------|--------------------------|---------------------------|-----------------------------|-----------------------|
| III My Projects                                                      |                                                                                                    |                          |                           |                             |                       |
| REDCap Messenger                                                     | Add / Edit Records                                                                                              |                          |                           |                             |                       |
| Project Home and Design 📃 Yo                                         | ou may view an existing record/response                                                                         | by selecting it from the | drop-down lists below. To | o create a new record/resp  | onse, click the butto |
| A Project Home · 🔳 Codebook 🛛 🕹                                      | elow.                                                                                                    |                          |                           |                             |                       |
| Project status: Development                                          | • NOTICE: This project is currently in I                                                                        | Development status       | eal data should NOT       | <b>be entered</b> until the |                       |
| Data Collection — Hospital Group                                     | project has been moved to Production                                                                            | status.                  |                           |                             |                       |
| • View data collection status of all records                         | Friel and when the state of the second state of the second state of the second state of the second state of the |                          |                           |                             |                       |
| Add / Edit Records     Create new records or edit/view existing ones | iotai records: 46 7 in group: 16                                                                                |                          |                           |                             |                       |
| Show data collection instruments                                     | Choose an existing Record ID                                                                                    |                          | select record 🗸           |                             |                       |
| Applications                                                         |                                                                                                    |                          | "4232-1"                  |                             |                       |
| Data Exports, Reports, and Stats                                     |                                                                                                    |                          | "4232-2"                  |                             |                       |
|                                                                      |                                                                                                    |                          | "4232-3"                  |                             |                       |
| Help & Information                                                   |                                                                                                    |                          | "4232-4                   |                             |                       |
| Help & FAQ                                                           | Jata Search                                                                                                    |                          | "4232-6"                  |                             |                       |
| III Video Tutorials III Suggest a New Feature                        | Choose a field to search                                                                                        | All fields               | "4232-7"<br>"4232-8"      | ~                           |                       |
| Contact REDCap administrator                                         | Search query                                                                                                    |                          | "4232-9"<br>"4232-10"     |                             |                       |

• The Bedside Audit of Blood Administration form will open. Make appropriate edits / changes to data previously entered or complete the form.

| REDCap                                                                                          | Current Data Access Group: Hospital Group                                                  |                                         | Save & Exit<br>Form |
|-------------------------------------------------------------------------------------------------|--------------------------------------------------------------------------------------------|-----------------------------------------|---------------------|
| Logged in as donnabtest   Log out                                                               | Bedside Audit of Blood Administration PID 521                                              |                                         |                     |
| <ul> <li>My Projects</li> <li>REDCap Messenger</li> <li>Contact REDCap administrator</li> </ul> | Actions: Download PDF of instrument(s) Video: Bas                                          | ic data entry                           | - Cancel -          |
| Project Home and Design                                                                         | Bedside Audit of Blood Administration                                                      |                                         | -                   |
| 🕈 Project Home 🕤 🖪 Codebook                                                                     | Editing existing Record ID "4232-1".                                                       |                                         |                     |
| Project status: Development                                                                     | Record ID                                                                                  | "4232-1"                                |                     |
| Data Collection — Hospital Group                                                                | Demographics                                                                               |                                         |                     |
| Record Status Dashboard     - View data collection status of all records                        | Select the hospital site * must provide value                                              | 😕 Hospital A 🗸                          |                     |
| <ul> <li>Add / Edit Records</li> <li>Create new records or edit/view existing ones</li> </ul>   | Patient Code                                                                               |                                         |                     |
| Record ID "4232-1"     Select other record                                                      | To avoid patient privacy breaches, do not use patient identifiers (i.e.                    | HospA-2022-0001                         |                     |
| Data Collection Instruments:                                                                    | initials, hospital number, accession number) or blood unit number.<br>* must provide value | Created by auditor, as per tracking log |                     |

• Option 2: Enter the Record ID number into the "Search query" field

|                                                                                               | Current Data Access Group: Hospital Grou                                                                                                    | p 🔀 Switch            |                                                   |                         |
|-----------------------------------------------------------------------------------------------|----------------------------------------------------------------------------------------------------|-----------------------|---------------------------------------------------|-------------------------|
| Logged in as donnabtest   Log out                                                             | Bedside Audit of Blood Admini                                                                                                    | stration PID :        | 521                                               |                         |
| <ul> <li>My Projects</li> <li>REDCap Messenger</li> </ul>                                     | 🖺 Add / Edit Records                                                                                                    |                       |                                                   |                         |
| Project Home and Design                                                                       | You may view an existing record/response by                                                                                                    | selecting it from the | drop-down lists below. To create a new record/res | ponse, click the button |
| <ul> <li>Project Home · E Codebook</li> <li>Project status: Development</li> </ul>            | below.                                                                                                    | velepment status.     | Peal data should NOT be entered until the         |                         |
| Data Collection — Hospital Group                                                              | or notice: This project is currently in Development status. Real data should NOT be entered until the project has been moved to Production status. |                       |                                                   |                         |
| Record Status Dashboard     View data collection status of all records     Add / Edit Records | Total records: 48 / In group: 18                                                                                                    |                       |                                                   |                         |
| - Create new records or edit/view existing ones<br>Show data collection instruments           | Choose an existing Record ID                                                                                                    |                       | select record 🗸                                   |                         |
| Applications                                                                                  |                                                                                                    |                       | + Add new record                                  |                         |
| B Data Exports, Reports, and Stats                                                            |                                                                                                    |                       |                                                   |                         |
| Help & Information                                                                            |                                                                                                    |                       |                                                   |                         |
| 🕜 Help & FAQ                                                                                  | Data Search                                                                                                    |                       |                                                   |                         |
| <ul> <li>Video Tutorials</li> <li>Suggest a New Feature</li> </ul>                            | Choose a field to search<br>(excludes multiple choice fields)                                                                                      | All fields            | ~                                                 |                         |
| Contact REDCap administrator                                                                  | Search query<br>Begin typing to search the project data, then click an<br>Item in the list to navigate to that record.                             | 4232-1                |                                                   |                         |

- A list of all the records beginning with that Record ID number will display.
- Click on the Record ID number of the record you wish to edit.

|                                                                                           | Current Data Access Group: Hospital Group                                                                              | Current Data Access Group: Hospital Group 24 Switch                                                                                        |                                                                |  |  |  |  |
|-------------------------------------------------------------------------------------------|----------------------------------------------------------------------------------------------------|----------------------------------------------------------------------------------------------------|----------------------------------------------------------------|--|--|--|--|
| Logged in as donnabtest   Log out     My Projects                                         | Bedside Audit of Blood Adminis                                                                                         | stration PID 5                                                                                                    | 521                                                            |  |  |  |  |
| REDCap Messenger                                                                          | 🖹 Add / Edit Records                                                                                                   |                                                                                                    |                                                                |  |  |  |  |
| Project Home and Design                                                                   | You may view an existing record/response by                                                                            | You may view an existing record/response by selecting it from the drop-down lists below. To create a new record/response, click the button |                                                                |  |  |  |  |
|                                                                                           | <b>ONOTICE:</b> This project is currently in Dev                                                                       | velopment status                                                                                                    | Real data should NOT be entered until the                      |  |  |  |  |
| Data Collection — Hospital Group                                                          | project has been moved to Production sta                                                                               | itus.                                                                                                    | Real data should not be effected dhar die                      |  |  |  |  |
| Record Status Dashboard - View data collection status of all records  ddd / Edit Paccards | Total records: 48 / In group: 18                                                                                       |                                                                                                    |                                                                |  |  |  |  |
| - Create new records or edit/view existing ones Show data collection instruments          | Choose an existing Record ID                                                                                           |                                                                                                    | - select record V                                              |  |  |  |  |
| Applications                                                                              |                                                                                                    |                                                                                                    | + Add new record                                               |  |  |  |  |
| Help & Information                                                                        |                                                                                                    |                                                                                                    |                                                                |  |  |  |  |
| <ul> <li>✔ Help &amp; FAQ</li> <li>♥ Video Tutorials</li> </ul>                           | Data Search                                                                                                    |                                                                                                    |                                                                |  |  |  |  |
| Contact REDCap administrator                                                              | Choose a field to search<br>(excludes multiple choice fields)                                                          | All fields                                                                                                    | ~                                                              |  |  |  |  |
|                                                                                           | Search query<br>Begin typing to search the project data, then click an<br>item in the list to navigate to that record. | 42                                                                                                    | cord ID "4232-1"                                               |  |  |  |  |
|                                                                                           |                                                                                                    | ""4232-10"" in Red<br>""4232-11"" in Red<br>""4232-12"" in Red                                                                             | ecord ID "4232-11"<br>ecord ID "4232-11"<br>ecord ID "4232-12" |  |  |  |  |

• The Bedside Audit of Blood Administration form will open. Make appropriate edits / changes to data previously entered or complete the form.

| REDCap                                                                                        | Current Data Access Group: Hospital Group                                                  |                                         | Save & Exit<br>Form |
|-----------------------------------------------------------------------------------------------|--------------------------------------------------------------------------------------------|-----------------------------------------|---------------------|
| Logged in as donnabtest   Log out                                                             | Bedside Audit of Blood Administration PID 521                                              |                                         | Save &              |
| My Projects REDCap Messenger Contact REDCap administrator                                     | Actions: 🔁 Download PDF of instrument(s) 🖘 🖬 <u>Video: Ba</u>                              | asic data entry                         | - Cancel -          |
| Project Home and Design                                                                       | E Beaside Addit of Blood Administration                                                    |                                         |                     |
| A Project Home 🕤 🖪 Codebook                                                                   | Editing existing Record ID "4232-1".                                                       |                                         |                     |
| Project status: Development                                                                   | Record ID                                                                                  | "4232-1"                                |                     |
| Data Collection — Hospital Group                                                              | Demographics                                                                               |                                         |                     |
| Record Status Dashboard     View data collection status of all records                        | Select the hospital site * must provide value                                              | 19 Hospital A                           |                     |
| <ul> <li>Add / Edit Records</li> <li>Create new records or edit/view existing ones</li> </ul> | Patient Code                                                                               |                                         |                     |
| Record ID "4232-1"     Select other record                                                    | To avoid patient privacy breaches, do not use patient identifiers (i.e.,                   | HospA-2022-0001                         |                     |
| Data Collection Instruments:<br>Bedside Audit of Blood Administration                         | initials, hospital number, accession number) or blood unit number.<br>* must provide value | Created by auditor, as per tracking log |                     |

NOTE:

There are multiple options to access records to edit / view (i.e., Left menu: Record Status Dashboard; Add / Edit Records).

# 7. Bedside Audit of Blood Administration REDCap Form

#### NOTE: DO NOT ENTER ANY PATIENT IDENTIFIERS IN REDCap!

To avoid patient privacy breaches, do not use patient identifiers (i.e., initials, hospital number, accession number) or blood unit number.

| REDCap                                                                                                    | Current Data Access Group: Hospital Group 🤉 Switch                                                                                                    |                                                         | Save & E<br>Form |
|----------------------------------------------------------------------------------------------------|----------------------------------------------------------------------------------------------------|---------------------------------------------------------|------------------|
| Logged in as donnabtest   Log out                                                                                | Bedside Audit of Blood Administration PID 521                                                                                                    |                                                         | Save &           |
| <ul> <li>My Projects</li> <li>REDCap Messenger</li> <li>Contact REDCap administrator</li> </ul>                  | Actions: 🔁 Download PDF of instrument(s) 🖘 😫 Video: Basi                                                                                                    | ic data entry                                           | - Cancel -       |
| Project Home and Design                                                                                          | Bedside Audit of Blood Administration                                                                                                    |                                                         |                  |
| A Project Home · 🖪 Codebook                                                                                      | Editing existing Record ID 4232-19.                                                                                                    |                                                         |                  |
| Project status: Development                                                                                      | Record ID                                                                                                    | 4232-19                                                 |                  |
| Data Collection — Hospital Group                                                                                 | Demographics                                                                                                    |                                                         |                  |
| Record Status Dashboard     View data collection status of all records                                           | Select the hospital site * must provide value                                                                                                    | ۵<br>۲                                                  |                  |
| <ul> <li>Add / Edit Records</li> <li>- Create new records or edit/view existing ones</li> </ul>                  | Patient Code                                                                                                    |                                                         |                  |
| Record ID 4232-19 Data Collection Instruments:     Select other record     Bedside Audit of Blood Administration | To avoid patient privacy breaches, do not use patient identifiers (i.e.,<br>initials, hospital number, accession number) or blood unit number.<br>* must provide value | Created by auditor, as per tracking log                 |                  |
| Applications                                                                                                    | Transfusion Date                                                                                                    |                                                         |                  |
| B+ Data Exports, Reports, and Stats                                                                              | * must provide value                                                                                                    | Today M-D-Y                                             |                  |
| Help & Information                                                                                               | Transfusion Priority                                                                                                    | ○ Routine                                               |                  |
| <ul> <li>Help &amp; FAQ</li> <li>Video Tutorials</li> </ul>                                                      | * must provide value                                                                                                    | O Urgent<br>O STAT<br>reset                             |                  |
| 🕑 Suggest a New Feature                                                                                          | Transfusion Location                                                                                                    | HU                                                      |                  |
| Contact REDCap administrator                                                                                     | * must provide value                                                                                                    | Select location that best aligns to your site locations |                  |
|                                                                                                    | What is being transfused/infused? * must provide value                                                                                                    | Blood Component     O Blood Product                     |                  |

- The bedside audit form is the same for Location Manager and Data Entry profiles. The menu on the left remains the same regardless of the screen you have open.
- **Record ID** is found on each REDCap record. Each time a record is added the Record ID is auto generated in REDCap. The first four digits reflect your DAG group ID followed by the record number.

Add the Record ID to your Bedside Audit of Blood Administration Tracking Log (refer to Section 3) and to the paper audit form.

• In the top right corner of form: Select "Save & Stay" (either view may appear)

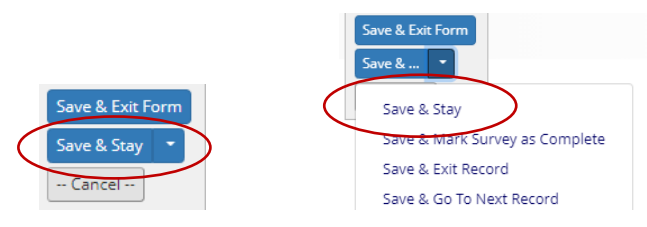

• If you need to pause/leave data entry and have not completed the record, you may select "Save & Exit Form".

# 8. How to Enter Data by Section

Complete all fields in each section. Most fields are straightforward and self-explanatory. Additional instructions for specific fields (indicated by a red arrow symbol) are provided.

| 8.1 Demographics                                                                                |                                                                                                    |                                                           |                     |
|-------------------------------------------------------------------------------------------------|----------------------------------------------------------------------------------------------------|-----------------------------------------------------------|---------------------|
| REDCap                                                                                          | Current Data Access Group: Hospital Group                                                                                                    |                                                           | Save & Exit<br>Form |
| Logged in as donnabtest   Log out                                                               | Bedside Audit of Blood Administration PID 521                                                                                                    |                                                           | Same a              |
| My Projects REDCap Messenger Contact REDCap administrator                                       | Actions: 🔁 Download PDF of instrument(s) 🗢 😫 Video: Bas                                                                                                    | ic data entry.                                            | - Cancel -          |
| Project Home and Design                                                                         | Bedside Audit of Blood Administration                                                                                                    |                                                           |                     |
| 🕈 Project Home 🕤 🖪 Codebook                                                                     | Second ID 4232-19.                                                                                                    |                                                           |                     |
| Project status: Development                                                                     | Record ID                                                                                                    | 4232-19                                                   |                     |
| Data Collection — Hospital Group                                                                | Demographics                                                                                                    |                                                           |                     |
| <ul> <li>Record Status Dashboard</li> <li>View data collection status of all records</li> </ul> | Select the hospital site * must provide value                                                                                                    | ۵. v                                                      |                     |
| Add / Edit Records<br>- Create new records or edit/view existing ones                           | Patient Code                                                                                                    |                                                           |                     |
| Record ID 4232-19 Data Collection instruments:     Bedside Audit of Blood Administration        | To avoid patient privacy breaches, do not use patient identifiers (i.e.,<br>initials, hospital number, accession number) or blood unit number.<br>* must provde value | Created by auditor, as per tracking log                   |                     |
| Applications                                                                                    | Transfusion Date                                                                                                    |                                                           |                     |
| B. Data Exports, Reports, and Stats                                                             | * must provide value                                                                                                    | Today M-D-Y                                               |                     |
| Help & Information                                                                              | Transfusion Priority                                                                                                    | ORoutine                                                  |                     |
| <ul> <li>Help &amp; FAQ</li> <li>Video Tutorials</li> </ul>                                     | * must provide value                                                                                                    | O Urgent     O STAT     rese                              | t                   |
| Contact REDCan administrator                                                                    | Transfusion Location * must provide value                                                                                                    | B Select location that best aligns to your site locations | -                   |
| Conditional Condition                                                                           | What is being transfused/infused? * must provide value                                                                                                    | Blood Component     Blood Product                         |                     |

• Hospital Site: Click dropdown carrot to select. Hospital names are listed alphabetically.

**NOTE:** Confirm the correct hospital site is selected, this impacts the validity of data records.

• **Patient code:** Mandatory REDCap field. Hospitals must create/define and record on their tracking log (refer to Section 3). Enter the Patient code from the tracking log.

**NOTE**: To avoid patient privacy breaches, do not use patient identifiers (i.e., initials, hospital number, accession number) or blood unit number.

• **Transfusion Location:** Click the dropdown carrot to select from predefined the list. Select the location that best aligns to your hospital site.

| Chronic Care/Rehabilitation |
|-----------------------------|
| Emergency                   |
| Intensive/Cardiac Care Unit |
| Medical/Surgical Ward       |
| Neonatal/Pediatric          |
| Obstetrical Unit            |
| Operating Room              |
| Outpatient Clinic           |
| Post Anesthetic Care Unit   |
| Other                       |

What is being transfused / infused?

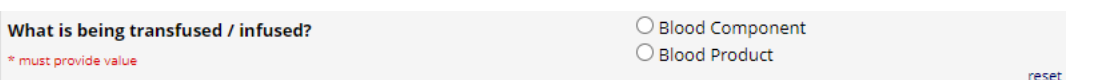

Select blood component or blood product which will auto direct to the appropriate form for data entry.

26

Each of the following sections will address both blood component and blood product data entry with field specific instructions. For guidance related to the questions' subject matter, refer to Section 4, 4.1 blood component form and 4.2 blood product form.

8.2. Pre-Transfusion Checks Transfusionist

#### **Blood Components**

| Pre-Transfusion Checks - Transfusionist                                                                              |                                                                                                    |  |  |  |
|----------------------------------------------------------------------------------------------------|----------------------------------------------------------------------------------------------------|--|--|--|
| Was the authorized prescriber's order documented?<br>* must provide value                                            | ○ Yes<br>○ No reset                                                                                                    |  |  |  |
| Did the order include:<br>* must provide value                                                                       | <ul> <li>Component type</li> <li>Volume/quantity/dose</li> <li>Rate/duration of transfusion or stated in facility specific standard operating procedure</li> <li>Select all that were included</li> </ul> |  |  |  |
| Was informed consent documented? * must provide value                                                                | ○ Yes<br>○ No<br>Poly select "Yes" if the transfusionist verified informed consent was<br>documented                                                                                                    |  |  |  |
| Was the IV established and * patent prior to the component<br>arriving at the clinical area?<br>* must provide value | ○ Yes<br>○ No<br>Patent: correctly placed IV which permits IV solution to flow<br>directly into the yele                                                                                                  |  |  |  |

#### • Did the order include:

 "Select all that were included": click the REDCap checkboxes corresponding to the "YES" responses on the paper audit form.

#### **Blood Products**

| Pre-Transfusion Checks - Transfusionist                                                                        |   |                                                                                                    |  |  |
|----------------------------------------------------------------------------------------------------|---|----------------------------------------------------------------------------------------------------|--|--|
| Was the authorized prescriber's order documented?<br>* must provide value                                      | Η | O Yes<br>O No reset                                                                                                    |  |  |
| Did the order include:<br>* must provide value                                                                 | H | <ul> <li>Product type</li> <li>Volume/quantity/dose</li> <li>Rate/duration of infusion or stated in facility<br/>specific standard operating procedure (as per<br/>manufacturer's recommendations)</li> <li>Select all that were included</li> </ul> |  |  |
| Was informed consent documented? * must provide value                                                          | Η | ○ Yes<br>○ No reset<br>Only select "Yes" if the transfusionist verified informed consent was<br>documented                                                                                                    |  |  |
| Was IV established and * patent prior to the product arriving at the<br>clinical area?<br>* must provide value | Η | <ul> <li>○ Yes</li> <li>○ No</li> <li>○ Not applicable for this product</li> <li>* Patent: correctly placed IV which permits IV solution to flow directly into the vein</li> </ul>                                                                   |  |  |

#### • Did the order include:

 "Select all that were included": click the REDCap checkboxes corresponding to the "YES" responses on the paper audit form.

#### 8.3. Pre-Transfusion Checks – Transfusion Service (TS)

#### **Blood Components**

| Pre-Transfusion Checks - Transfusion Service (TS)                                                                                                    |                                                                                                    |
|----------------------------------------------------------------------------------------------------|----------------------------------------------------------------------------------------------------|
| Were the * Transfusion Medicine (TM) patient identifiers on the<br>order / pick-up slip verified to match those on the TS label / tag on<br>the component?<br>* must provide value | <ul> <li>○ Yes</li> <li>○ No</li> <li>reset</li> <li>* TM patient identifiers: patient surname &amp; first name and unique hospital identification number</li> </ul> |
| Time component issued from TS * must provide value                                                                                                    | Now H:M                                                                                                    |

#### • Time component issued from TS Note: *Entering Time in REDCap*

- Option 1: Enter the time in the free text box. The format "hours: minutes" (e.g., 08:45; 14:03) is mandatory.
- Option 2: Click on the clock icon. The following pop up will display.

|              | Choose Time |      |      |
|--------------|-------------|------|------|
| Time<br>Hour | 13:48       |      | ←−−− |
| Minute       |             |      |      |
| Now          |             | Done |      |

Click and adjust the "Hour" toggle to reflect the hour you want to enter on the "Time" display. Then click and adjust the "Minute" toggle to reflect the minutes you want to enter on the "Time" display. Click "Done". The time will appear in the free text box.
Time component issued from TS
\* must provide value

• Option 3: If the time to be entered is the actual current time, click the "Now" button and the actual current time will appear in the free text box.

#### **Blood Products**

| Pre-Transfusion Checks - Transfusion Service (TS)                                                                                   |                                                                                                    |  |  |
|----------------------------------------------------------------------------------------------------|----------------------------------------------------------------------------------------------------|--|--|
| Were the * Transfusion Medicine (TM) patient identifiers on the order / pick-up slip verified to match those on the TS label / tag? | ○ Yes<br>○ No                                                                                        |  |  |
| * must provide value                                                                                                    | * TM patient identifiers : patient surname & first name and unique<br>hospital identification number |  |  |
| Time product issued from TS * must provide value                                                                                    | Now H:M                                                                                              |  |  |

• Time component issued from TS Above information *"Entering Time in REDCap"* is applicable.

#### 8.4. Transfusion

#### **Blood Components**

| Transfusion                                                                                                    |               |       |
|----------------------------------------------------------------------------------------------------|---------------|-------|
| Was the component type received from TS verified to match the authorized prescriber's order? * must provide value | ○ Yes<br>○ No | reset |
| Were all the checks done in the presence of the patient, at the bedside? * must provide value                     | ○ Yes<br>○ No | reset |

#### **Blood Products**

| Transfusion                                                                                                    |               |       |
|----------------------------------------------------------------------------------------------------|---------------|-------|
| Was the product type received from TS verified to match the authorized prescriber's order?<br>* must provide value | ○ Yes<br>○ No | reset |
| Were all the checks done in the presence of the patient, at the bedside? * must provide value                      | ○ Yes<br>○ No | reset |

#### 8.5. Patient Identification Checks

#### **Blood Components**

| Patient Identification Checks                                                                   |                                                                                                    |  |  |
|-------------------------------------------------------------------------------------------------|----------------------------------------------------------------------------------------------------|--|--|
| Were the * TM patient identifiers verified to be identical on the following:                    | <ul> <li>Patient's arm band</li> <li>Authorized prescriber's order</li> <li>TS label/tag</li> </ul>                                |  |  |
| * must provide value                                                                            | Select all that were verified. * TM patient identifiers: patient<br>surname & first name and unique hospital identification number |  |  |
| Were the patient identification checks documented in the paper/electronic medical record (EMR)? | ○ Yes<br>○ No                                                                                                    |  |  |
| * must provide value                                                                            | reset                                                                                                    |  |  |

- Were the \* TM patient identifiers verified to be identical on the following:
  - "Select all that were verified": click the REDCap checkboxes corresponding to the "YES" responses on the paper audit form.

#### **Blood Products**

| Patient Identification Checks                                                                                              |                                                                                                    |  |  |
|----------------------------------------------------------------------------------------------------|----------------------------------------------------------------------------------------------------|--|--|
| Were the * TM patient identifiers verified to be identical on the following:                                               | <ul> <li>Patient's arm band</li> <li>Authorized prescriber's order</li> <li>TS label/tag</li> </ul>                                                         |  |  |
| * must provide value                                                                                                    | <ul> <li>Select all that were verified. * TM patient identifiers: patient<br/>surname &amp; first name and unique hospital identification number</li> </ul> |  |  |
| Were the patient identification checks documented in the<br>paper/electronic medical record (EMR)?<br>* must provide value | ○ Yes<br>○ No                                                                                                    |  |  |

- Were the \* TM patient identifiers verified to be identical on the following:
  - "Select all that were verified": click the REDCap checkboxes corresponding to the "YES" responses on the paper audit form.

#### 8.6. Component Checks / Products Checks

#### **Blood Components**

| Component Checks / Product Checks                                                                                                    |                                                                                                    |
|----------------------------------------------------------------------------------------------------|----------------------------------------------------------------------------------------------------|
| Were the ABO/Rh(D) blood groups (as applicable to the component<br>being transfused) of the patient and the component verified to be<br>identical or compatible?<br>* must provide value                           | <ul> <li>Patient ABO/Rh(D) test results (Group &amp; Screen test)</li> <li>Canadian Blood Services (CBS) label</li> <li>TS label/tag</li> <li>Select all that were verified</li> </ul> |
| If the ABO / Rh(D) blood groups (as applicable to the component<br>being transfused) of the patient and the component <u>were not</u><br><u>identical</u> , was compatibility * validated?<br>* must provide value | <ul> <li>Not applicable</li> <li>Yes</li> <li>No</li> <li>reset</li> <li>* Transfusionist knowledge stated; compatibility chart consulted</li> </ul>                                   |
| Was the unit number verified as identical on:<br>* must provide value                                                                                                    | CBS label TS label/tag Select all that were verified                                                                                                    |
| Was the expiry date on the blood component verified to be<br>acceptable?<br>* must provide value                                                                                                    | ○ Yes<br>○ No reset                                                                                                    |
| Were date and time of issue from TS checked to determine the maximum timeframe for completing the transfusion?<br>* must provide value                                                                             | ○ Yes<br>○ No reset                                                                                                    |
| Were the component checks documented in the paper/electronic<br>medical record (EMR)?<br>* must provide value                                                                                                    | ○ Yes<br>○ No reset                                                                                                    |

- Were the ABO/Rh(D) blood groups (as applicable to the component being transfused) of the patient and the component verified to be identical or compatible?
- Was the unit number verified as identical on:
  - "Select all that were verified": click the REDCap checkboxes corresponding to the "YES" responses on the paper audit form.

#### **Blood Products**

| Component Checks / Product Checks                                                                                                    |                                                                                                    |       |
|----------------------------------------------------------------------------------------------------|----------------------------------------------------------------------------------------------------|-------|
| Was the lot number verified as identical on:                                                                                                    | <ul> <li>Manufacturer labelling</li> <li>TS label/tag</li> <li>Not applicable for this product</li> </ul> |       |
| * must provide value                                                                                                    | Select all that were verified                                                                             |       |
| Was the expiry date on the blood product verified to be<br>acceptable?<br>* must provide value                                                               | ○ Yes<br>○ No                                                                                             | reset |
| Were date and time of entering/spiking product vial/bottle<br>checked to determine maximum timeframe for completing the<br>infusion?<br>* must provide value | ○ Yes<br>○ No<br>○ Not applicable for this product                                                        | reset |
| Were the product checks documented in the paper/electronic<br>medical record (EMR)?<br>* must provide value                                                  | ○ Yes<br>○ No                                                                                             | reset |

- Was the lot number verified as identical on:
  - "Select all that were verified": click the REDCap checkboxes corresponding to the "YES" responses on the paper audit form.

#### 8.7. Procedure Checks

#### **Blood Components**

| Procedure Checks                                                                                                    |                                                                                                    |       |
|----------------------------------------------------------------------------------------------------|----------------------------------------------------------------------------------------------------|-------|
| Was patient advised of signs & symptoms to watch for and report<br>during or following transfusion?<br>* must provide value                                                                | ○ Yes<br>○ No<br>○ Not applicable for this patient                                                       | reset |
| Was blood administration tubing with 170-260 micron filter used?<br>* must provide value                                                                                                   | ⊖ Yes<br>○ No                                                                                            | reset |
| Was IV fluid 0.9% sodium chloride used?<br>* must provide value                                                                                                    | ○ Yes<br>○ No                                                                                            | reset |
| Was transfusion start time documented?<br>* must provide value                                                                                                    | O Yes<br>O No                                                                                            | reset |
| Were vital signs checked within 30 minutes prior to transfusion?<br>* must provide value                                                                                                   | ○ Yes<br>○ No                                                                                            | reset |
| Was the transfusion started at a slow rate (adults: 50 mL/hr;<br>neonates/pediatrics: 1 mL/kg/hr, to maximum 50 mL/hr) for the<br>first 15 minutes of transfusion?<br>* must provide value | ○ Yes<br>○ No<br>○ Not applicable for this patient situation                                             | reset |
| Were vital signs checked 15 minutes after start of the transfusion?<br>* must provide value                                                                                                | ○ Yes<br>○ No                                                                                            | reset |
| For vital signs checks, select the vital sign parameters assessed:<br>* must provide value                                                                                                 | Temperature Blood Pressure Pulse Respiration Oxygen saturation Other Multiple parameters may be selected |       |
| Was the transfusionist aware of the steps to manage a transfusion reaction?<br>* must provide value                                                                                        | ○ Yes<br>○ No                                                                                            | reset |

#### • Was transfusion start time documented?

• If "YES" is selected, the following displays:

| Was transfusion start time documented?<br>* must provide value | ● Yes<br>○ No | reset |
|----------------------------------------------------------------|---------------|-------|
| Time transfusion started * must provide value                  | Now H:M       |       |

#### **Blood Products**

| Procedure Checks                                                    |                                            |       |
|---------------------------------------------------------------------|--------------------------------------------|-------|
| Was patient advised of signs & symptoms to watch for and report     | ○ Yes                                      |       |
| during or following transfusion?                                    | ONO                                        |       |
| * must provide value                                                | $\bigcirc$ Not applicable for this patient |       |
|                                                                     | Over                                       | reset |
| Was appropriate IV tubing used (as per the manufacturer e.g.,       |                                            |       |
| vented tubing, standard iv tubing)?                                 | Not applicable for this product            |       |
| * must provide value                                                |                                            | reset |
|                                                                     | ○ Yes                                      |       |
| Was compatible IV fluid used (as per the manufacturer)?             | ○ No                                       |       |
| * must provide value                                                | $\odot$ Not applicable for this product    |       |
|                                                                     |                                            | reset |
| Was the infusion start time documented?                             | O Yes                                      |       |
| * must provide value                                                | ○ No                                       | reset |
| Ware with signs checked within 20 minutes prior to infusion?        |                                            | reset |
| * sustan signs checked within 50 minutes prior to musion:           | O No                                       |       |
| * must provide value                                                | 0.112                                      | reset |
| Was the infusion rate within the manufacturer's                     | ○ Yes                                      |       |
| recommendations?                                                    | ○ No                                       |       |
| * must provide value                                                | $\bigcirc$ Not applicable for this product |       |
|                                                                     | <u></u>                                    | reset |
| Were vital signs checked 15 minutes after start of the infusion?    | O Yes                                      |       |
| * must provide value                                                | Not applicable for this product            |       |
|                                                                     |                                            | reset |
|                                                                     | Temperature                                |       |
|                                                                     | Blood Pressure                             |       |
| For vital signs shocks, coloct the vital sign parameters associated | Pulse                                      |       |
| For vital signs checks, select the vital sign parameters assessed.  | Respiration                                |       |
| * must provide value                                                | Oxygen saturation                          |       |
|                                                                     | Other                                      |       |
|                                                                     | Multiple parameters may be selected        |       |
| Was the transfusionist aware of the steps to manage a transfusion   | O Yes                                      |       |
| reaction?                                                           | O No                                       |       |
| * must provide value                                                |                                            | reset |
| • Was infusion start time documented?                               |                                            |       |

• If "YES" is selected, the following displays:

| Was the infusion start time documented?<br>* must provide value | Yes No res | et |
|-----------------------------------------------------------------|------------|----|
| Time infusion started * must provide value                      | Now H:M    |    |
|                                                                 |            |    |

#### 8.8. Post-Transfusion

#### **Blood Components**

| Post-Transfusion                                                                                                    |   |                                                                                                    |
|----------------------------------------------------------------------------------------------------|---|----------------------------------------------------------------------------------------------------|
| Was the transfusion end time documented?<br>* must provide value                                                                    | Η | <ul> <li>Yes</li> <li>No</li> <li>Auditor did not assess</li> </ul>                                                                                                    |
| Was the transfusion completed within 4 hours from time of issue<br>from TS?<br>* must provide value                                 | Η | O Yes<br>O No<br>O Unknown                                                                                                    |
| Were vital signs checked on completion of the transfusion?<br>* must provide value                                                  | Η | ○ Yes<br>○ No                                                                                                    |
| Did the TS label/tag remain attached to the component until<br>completion of the transfusion?<br>* must provide value               | Η | ○ Yes<br>○ No reset                                                                                                    |
| Does the paper/electronic medical record (EMR) documentation<br>provide the identity of the transfusionist?<br>* must provide value | Η | ○ Yes<br>○ No reset                                                                                                    |
| Does the paper/electronic medical record (EMR) documentation include:                                                               | Η | <ul> <li>Volume transfused</li> <li>Vital signs</li> <li>Patient assessments (if applicable e.g., a transfusion reaction occurred)</li> <li>Auditor did not assess</li> </ul> |
| * must provide value                                                                                                    |   | NOTE: Select "Auditor did not assess" when documentation of<br>Volume transfused AND Vital signs AND Patient assessments (if<br>applicable) were not assessed by the auditor. |
| <ul> <li>Was transfusion end time documented?</li> <li>o If "YES" is selected, the following displays:</li> </ul>                   |   |                                                                                                    |
| Was the transfusion end time documented?<br>* must provide value                                                                    |   | Yes     No     Not Assessed     reset                                                                                                    |
| Time transfusion ended * must provide value                                                                                         |   | Now H:M                                                                                                    |

- Does the paper/electronic medical record (EMR) documentation include:
  - "Volume transfused": If "Yes" was checked on the audit form, then in REDCap, click to select.
  - "Vital signs": If "Yes" was checked on the audit form, then in REDCap, click to select.
  - "Patient assessments (if applicable e.g., a transfusion reaction occurred)":
    - If "N/A" or "YES" were checked on the audit form, then in REDCap <u>click to select</u> "Patient assessments (if applicable e.g., a transfusion reaction occurred)".
    - If "NO" was checked on the audit form then in REDCap <u>do not select</u> "Patient assessments (if applicable e.g., a transfusion reaction occurred)".
  - **"Auditor did not assess"**: if checked on the paper audit form, then in REDCap, click to select.

#### **Blood Products**

| Post-Transfusion                                                                                                    |   |                                                                                                    |
|----------------------------------------------------------------------------------------------------|---|----------------------------------------------------------------------------------------------------|
| Was the infusion end time documented?<br>* must provide value                                                                                                    | Η | <ul> <li>Yes</li> <li>No</li> <li>Auditor did not assess</li> <li>Not applicable for this product</li> </ul>                                                                  |
| Was the infusion completed within 4 hours from time of<br>entering/spiking the product vial/bottle or as per the<br>manufacturer's recommendations?<br>* must provide value | Η | <ul> <li>○ Yes</li> <li>○ No</li> <li>○ Unknown</li> <li>○ Not applicable for this product rese</li> </ul>                                                                    |
| Were vital signs checked on completion of the infusion?                                                                                                    | Η | ○ Yes<br>○ No<br>○ Not applicable for this product rese                                                                                                    |
| Did the TS label/tag remain attached to the product until<br>completion of the infusion?<br>* must provide value                                                            | Η | ○ Yes<br>○ No                                                                                                    |
| Does the paper/electronic medical record (EMR) documentation<br>provide the identity of the transfusionist?<br>* must provide value                                         | Η | ○ Yes<br>○ No rese                                                                                                    |
| Does the paper/electronic medical record (EMR) documentation include:                                                                                                    | Η | <ul> <li>Volume transfused</li> <li>Vital signs</li> <li>Patient assessments (if applicable e.g., a transfusion reaction occurred)</li> <li>Auditor did not assess</li> </ul> |
| * must provide value                                                                                                    |   | NOTE: Select "Auditor did not assess" when documentation of<br>Volume transfused AND Vital signs AND Patient assessments (if<br>applicable) were not assessed by the auditor. |
| <ul> <li>Was infusion end time documented?</li> <li>o If "YES" is selected, the following displays:</li> </ul>                                                              |   |                                                                                                    |
| Was the infusion end time documented?<br>* must provide value                                                                                                    |   | Yes No No Not assessed Not applicable for this product res                                                                                                    |
| Time infusion ended * must provide value                                                                                                    |   | Now H:M                                                                                                    |

\* must provide value

- Does the paper/electronic medical record (EMR) documentation include:
  - o "Volume transfused": If "Yes" was checked on the audit form, then in REDCap, click to select.
  - "Vital signs": If "Yes" was checked on the audit form, then in REDCap, click to select.
  - "Patient assessments (if applicable e.g., a transfusion reaction occurred)":
    - If YES or N/A were checked on the audit form then in REDCap <u>click to select</u> "Patient" assessments (if applicable e.g., a transfusion reaction occurred)".
    - If NO was checked on the audit form then in REDCap <u>do not select</u> "Patient" assessments (if applicable e.g., a transfusion reaction occurred)".
  - "Auditor did not assess": if checked on the paper audit form, then in REDCap, click to select.

#### 8.9. Summary

| Summary              |                                    |
|----------------------|------------------------------------|
| Name of Auditor      |                                    |
| * must provide value | Please provide first and last name |
| Entered by:          |                                    |
| * must provide value | Please provide first and last name |
|                      |                                    |
|                      |                                    |
| Comments             |                                    |
|                      |                                    |
|                      | Expand                             |

#### 8.10. Form Status

| Form Status |                                |
|-------------|--------------------------------|
| Complete?   | Incomplete V                   |
|             | Save & Exit Form Save & Stay - |
|             | Cancel                         |

Once a record has been added, the Form Status is "Incomplete".

It is recommended:

A) If you have completed all data entry, click on the dropdown carrot and select "Complete"

| Complete? | Complete 🗸                                           |
|-----------|------------------------------------------------------|
|           | Incomplete<br>Unverified m Save & Stay •<br>Complete |

B) If you have remaining data to collect/enter, click the dropdown carrot and select "Unverified" as a reminder (record status dashboard will be a yellow radio button).

| Complete? | Unverified 🗸 |      |
|-----------|--------------|------|
|           | Incomplete   |      |
|           | Unverified   | ay 👻 |
|           | Complete     |      |

| & EDC an                                                                                                    | Bedside Audit of Blood Adminis                                                                                                    | stration                      | Data Collection                                                                                             |                                                                                                    | Ξ           |
|----------------------------------------------------------------------------------------------------|----------------------------------------------------------------------------------------------------|-------------------------------|----------------------------------------------------------------------------------------------------|----------------------------------------------------------------------------------------------------|-------------|
| Logged in as alisomy   Log out     My Projects or © Control Center     ERDCAp Messenger     Contact REDCap administrator | Record Home Page The grid below displays the form-by-form pro- entered for the currently selected record. You the colored table income to server the form form | gress of data<br>may click on | Survey Distr     Get a public su     Inviting respon     Record Statu     View data colle     Add / Edit Ru | ibution Tools<br>avery link or build a participa-<br>ntents<br>us Dashboard<br>ection status of all records<br>ecords | nt list for |
| Project Home and Design                                                                                                  | the colored status icons to access that form/e                                                                                                    | went.                         | - Create new res                                                                                            | cords or earthiew existing or                                                                                         | es          |
| Project Home · III Project Setup     Origent - III Dictionary - Codebook     Project status: Development                 | Choose action for record  Record ID 4232-19                                                                                                    |                               | Data Collection Inst                                                                                        | 32-19 Select of<br>ruments:<br>udit of Blood Administ<br>Redside Audit                                                | her record  |
| Data Collection                                                                                                    | Hospital Group                                                                                                    |                               |                                                                                                    | of Blood                                                                                                    |             |
| Survey Distribution Tools                                                                                                | Data Collection Instrument                                                                                                    | Status                        | Record ID                                                                                                   | Administration                                                                                                    |             |
| <ul> <li>Get a public survey link or build a participant list for<br/>inviting respondents</li> </ul>                    | Bedside Audit of Blood Administration (survey)                                                                                                    |                               | 4232-17                                                                                                    | •                                                                                                    |             |
| Record Status Dashboard                                                                                                  |                                                                                                    |                               | 4232-18                                                                                                    | ۲                                                                                                    |             |
| View data collection status of all records     Add / Edit Records     Create new records or edit/view existing ones      |                                                                                                    |                               | <u>4232-19</u>                                                                                              | ۲                                                                                                    |             |
| Record ID 4232-19     Select other record     Bedside Audit of Blood Administration                                      |                                                                                                    |                               |                                                                                                    |                                                                                                    |             |

Always save your data entry by clicking "Save and Exit Form" or "Save & Stay"

These "save" options are available at the bottom of form as well as top right corner of form (refer to Section 7 Bedside Audit of Blood Administration REDCap Form, page 25).

#### NOTE:

If some audit information is not available i.e., Time Infusion Finished is not documented, enter the available data and leave missing fields blank. Continue to save the form.

The following pop up will appear. Select "Close"

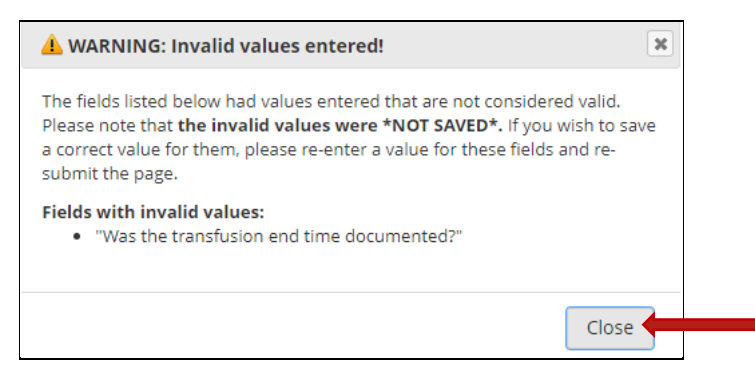

Next, the following pop up will appear. Select "Ignore and leave record".

| NOTE: Some fields are required                                               | d!                                                 |                                                                 | × |
|------------------------------------------------------------------------------|----------------------------------------------------|-----------------------------------------------------------------|---|
| Your data was successfully saved, b<br>require a value. Please enter a value | out you did not provid<br>e for the fields on this | e a value for some fields that<br>s page that are listed below. |   |
|                                                                              |                                                    |                                                                 |   |
| Provide a value for<br>• Was the transfusion end time document               | mented?                                            |                                                                 |   |

# 9. Download and Print a Record PDF

#### This functionality is available only to Location Manager Profile.

#### 9.1 Select "Add / Edit Records".

| REDCap                                                                            | • | Current Data Access Grou                            | ip: Hospital Group 🔀 S                                    | witch                                                                            |
|-----------------------------------------------------------------------------------|---|-----------------------------------------------------|-----------------------------------------------------------|----------------------------------------------------------------------------------|
| Logged in as donnabtest   Log out Mu Brojects                                     |   | Bedside Audit of B                                  | lood Administrati                                         | ON PID 521                                                                       |
| REDCap Messenger     Contact REDCap administrator                                 |   | A Project Home                                      |                                                           |                                                                                  |
| Project Home and Design                                                           | - |                                                     |                                                           |                                                                                  |
| A Project Home · E Codebook<br>Project status: Development                        |   | The tables below provid<br>statistics, and upcoming | le general dashboard infor<br>g calendar events (if any). | mation, such as a list of all users with access to this project, general project |
| Data Collection — Hospital Group                                                  | - | Project Statistics                                  |                                                           |                                                                                  |
| Record Status Dashboard                                                           |   | Records in project                                  | Total: 512 / In group: 35                                 |                                                                                  |
| view data collection status of all records                                        |   | Most recent activity                                | 01/17/2024 2:37pm                                         |                                                                                  |
| 🖹 Add / Edit Records                                                              |   | Space usage for docs                                | 1.85 MB                                                   |                                                                                  |
| Create new records or editories existing ones<br>Show data collection instruments |   |                                                     |                                                           |                                                                                  |

#### 9.2 Select the record you wish to download and print.

|                                                                                                    | Current Data Access Group: Hospital Group >4 Switch                                                                                                    |  |  |  |  |  |  |
|----------------------------------------------------------------------------------------------------|----------------------------------------------------------------------------------------------------|--|--|--|--|--|--|
| Logged in as <b>donnabtest</b>   Log out                                                                                                    | Bedside Audit of Blood Administration PID 521                                                                                                    |  |  |  |  |  |  |
| <ul> <li>My Projects</li> <li>REDCap Messenger</li> </ul>                                                                                                    | 🖹 Add / Edit Records                                                                                                    |  |  |  |  |  |  |
| Project Home and Design                                                                                                    | You may view an existing record/response by selecting it from the drop-down lists below. To create a new record/respo                                    |  |  |  |  |  |  |
| Project Home · E Codebook  Project status: Development                                                                                                    | below.                                                                                                    |  |  |  |  |  |  |
| Data Collection — Hospital Group                                                                                                    | <b>O NOTICE:</b> This project is currently in Development status. Real data should NOT be entered until the project has been moved to Production status. |  |  |  |  |  |  |
| Record Status Dashboard     - View data collection status of all records     Add / Edit Records     - Create new records or edit/view existing ones Show data collection instruments | Total records: 12 / In group: 11       Choose an existing Record ID                                                                                      |  |  |  |  |  |  |
| Applications                                                                                                    | 4232-1                                                                                                    |  |  |  |  |  |  |

#### 9.3 The following screen will open:

| REDCap                                                                                          | Current Data Access Group: Hospital Group                                                            |                          |  |  |  |  |  |
|-------------------------------------------------------------------------------------------------|----------------------------------------------------------------------------------------------------|--------------------------|--|--|--|--|--|
| Logged in as donnabtest   Log out                                                               | Bedside Audit of Blood Administration PID 521                                                        |                          |  |  |  |  |  |
| <ul> <li>My Projects</li> <li>REDCap Messenger</li> </ul>                                       | Record Home Page                                                                                     |                          |  |  |  |  |  |
| Project Home and Design                                                                         |                                                                                                    | 6.1.4                    |  |  |  |  |  |
| Project Home · E Codebook     Project status: Development                                       | entered for the currently selected record. You r<br>the colored status icons to access that form/eve | Legend for status icons: |  |  |  |  |  |
| Data Collection — Hospital Group                                                                | Complete Original Survey Response                                                                    |                          |  |  |  |  |  |
| Record Status Dashboard     - view data collection status of all records     Add / Edit Records | Record ID <b>4232-2</b>                                                                              |                          |  |  |  |  |  |
| - Create new records or edit/view existing ones                                                 | Data Collection Instrument                                                                           | Status                   |  |  |  |  |  |
| Record ID 4232-2     Select other record                                                        | Bedside Audit of Blood Administration (survey)                                                       |                          |  |  |  |  |  |
| Applications                                                                                    |                                                                                                    |                          |  |  |  |  |  |

Click on the radio button below "Status" to open the record.

9.4 The record will open. Click on the drop-down carrot "Download PDF of Instrument(s)"

|                                                           | Current Data Access Group: Hospital Group 🔀 Switch |  |  |  |  |  |  |
|-----------------------------------------------------------|----------------------------------------------------|--|--|--|--|--|--|
| Logged in as donnabtest   Log out                         | Bedside Audit of Blood Administration              |  |  |  |  |  |  |
| <ul> <li>My Projects</li> <li>REDCap Messenger</li> </ul> | Actions: 🔁 Download PDF of instrument(s) 🖘         |  |  |  |  |  |  |
| Project Home and Design                                   | Bedside Audit of Blood Administration              |  |  |  |  |  |  |
| Project Home · E Codebook     Project status: Development | Celiting existing Record ID 4232-2.                |  |  |  |  |  |  |
| Data Collection — Hospital Group                          | Record ID 4232-2                                   |  |  |  |  |  |  |

#### 9.5 Select "This survey with saved data (compact)" to download the record.

| REDCap                                                               | Bedside Audit of Blood         | Administration PID 521                                    |                                |
|----------------------------------------------------------------------|--------------------------------|-----------------------------------------------------------|--------------------------------|
| Logged in as donna   Log out                                         | Actions: 📑 Modify instrument   | 🔁 Download PDF of instrument(s) 🗢 🛤 <u>Video: Bas</u>     | ic data entry                  |
| My Projects                                                          | Bedside Audit of Blood         | 📩 This survey (blank)                                     |                                |
| REDCap Messenger                                                     | <u></u>                        | 🔁 This survey with saved data                             | Access Group: Hospital Group ? |
| Project Home and Design                                              |                                | 📆 This survey with saved data (via browser's Save as PDF) |                                |
| A Project Home 🕴 🚝 Project Setup                                     |                                | This survey with saved data (compact)                     | Survey options V               |
| Designer · I Dictionary · Codebook      Designer status: Development | Editing existing Record ID 423 | Zz-Z.                                                     |                                |

9.6 Click on the downloaded record to open it. Then select the "Print" icon.

| 1 / 3   - 100% +                      | E 🔇                                   |                                | Ŧ | <b>ē</b> (= |  |  |  |  |
|---------------------------------------|---------------------------------------|--------------------------------|---|-------------|--|--|--|--|
| Bedside Audit of Bloo                 | Administration                        | <b>i ID "4232-1"</b><br>Page 1 |   |             |  |  |  |  |
| Please complete the audit form below. | Please complete the audit form below. |                                |   |             |  |  |  |  |
| Demographics                          |                                       |                                |   |             |  |  |  |  |
| Select the hospital site              | ⊗ Hospital A                          |                                |   |             |  |  |  |  |
|                                       |                                       |                                |   |             |  |  |  |  |

# 10. Viewing and Exporting Data from REDCap

#### This functionality is available only to Location Manager Profile.

#### NOTE:

When adding records in REDCap was initiated, if your DAG had 12 or fewer historical records, then you must contact ORBCoN to validate these Record ID numbers prior to exporting your data.

#### 10.1. Select "Data Exports, Reports and Stats"

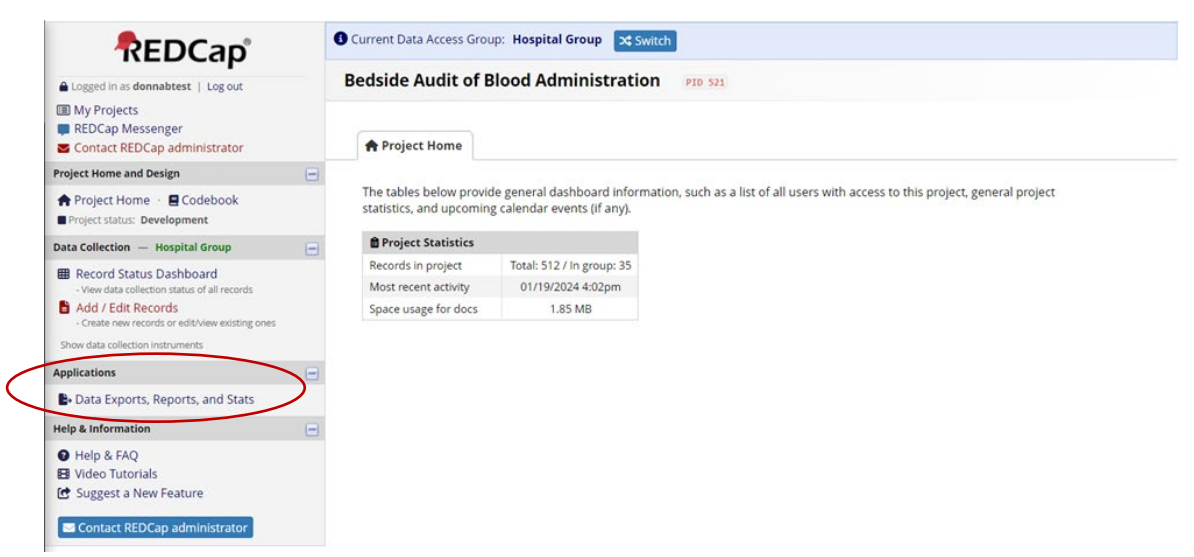

#### 10.2. View Report

#### Click on "View report".

| Му | My Reports & Exports |                                    |                           |                        |                                 |  |  |  |  |  |  |  |  |
|----|----------------------|------------------------------------|---------------------------|------------------------|---------------------------------|--|--|--|--|--|--|--|--|
|    |                      | Report name                        | View/Export Options       | Management Options     | Report ID 😧<br>(auto-generated) |  |  |  |  |  |  |  |  |
|    | A                    | All data (all records and fields)  | Q View Report Export Data |                        |                                 |  |  |  |  |  |  |  |  |
|    | в                    | Selected instruments (all records) | Make custom selections    |                        |                                 |  |  |  |  |  |  |  |  |
|    | 1                    | Audit Data                         | Q View Report Export Data | 🖋 Edit 🖸 Copy 🗙 Delete | 2112                            |  |  |  |  |  |  |  |  |
|    |                      | + Create New Report                |                           |                        |                                 |  |  |  |  |  |  |  |  |

The following report appears and provides an opportunity to review data entered for accuracy and completeness.

| REDCap                                                                                          | • | Current                                       | t Data Acces                     | ss Group: Hosp               | ital Group                | Switch              |            |               |             |                              |                        |                           |                       |
|-------------------------------------------------------------------------------------------------|---|-----------------------------------------------|----------------------------------|------------------------------|---------------------------|---------------------|------------|---------------|-------------|------------------------------|------------------------|---------------------------|-----------------------|
| Logged in as donnabtest   Log out                                                               |   | Bedside Audit of Blood Administration PID 521 |                                  |                              |                           |                     |            |               |             |                              |                        |                           |                       |
| <ul> <li>My Projects</li> <li>REDCap Messenger</li> </ul>                                       |   | Data E                                        | xports, R                        | eports, and                  | Stats                     |                     |            |               | ŧ           | I VIDEO: How to us           | se Data Ex             | ports, Reports, and Stats |                       |
| Project Home and Design                                                                         | - |                                               |                                  |                              |                           |                     |            |               |             |                              |                        |                           |                       |
| 🛠 Project Home 🕐 🖪 Codebook                                                                     |   | + Cr                                          | eate New F                       | Report 🕒 My                  | y Reports                 | & Exports           | 🕈 Other I  | Export Option | ns Q View   | Report: All data (a          | all records            | and fields)               |                       |
| Project status: Development                                                                     |   | Number                                        | of results                       | roturned: 22                 |                           |                     |            |               |             |                              |                        |                           |                       |
| Data Collection — Hospital Group                                                                |   | Total nur                                     | mber of reco                     | ords queried: 52             | 2                         |                     | Export Da  | ata Print     | Page        |                              |                        |                           |                       |
| <ul> <li>Record Status Dashboard</li> <li>View data collection status of all records</li> </ul> |   | Report exe                                    | ecution time: (                  | 0 seconds                    |                           | Liv                 | e filters: | [Record ID] N | •           |                              |                        |                           |                       |
| Add / Edit Records                                                                              |   | All da                                        | ta (all re                       | ecords and                   | fields)                   |                     |            |               |             |                              |                        |                           |                       |
| Show data collection instruments                                                                |   |                                               |                                  |                              |                           |                     |            |               |             | Search                       |                        | Table not d               | isplaying             |
| Applications                                                                                    |   | ¢                                             | ¢                                | ¢                            | ¢                         | ¢                   | ¢          | ¢             | ¢           | ¢                            | ¢                      | ¢                         |                       |
| 🕒 Data Exports, Reports, and Stats                                                              |   |                                               |                                  |                              |                           |                     |            |               |             |                              |                        |                           |                       |
| Help & Information                                                                              | - | Record                                        | Survey<br>Identifier             | Survey<br>Timestamp          | Select<br>the             | Patient             | Order      | Transfusion   | Transfusion | Transfusion                  | If<br>other,<br>please | What is being             | Blood                 |
| 🕑 Help & FAQ                                                                                    |   | record_<br>id                                 | redcap_<br>survey_<br>identifier | of_blood_<br>administration_ | site                      | patient             | ordnum     | txndate       | prior       | ward                         | specify<br>ward_       | com_prod                  | comp                  |
| 🖻 Video Tutorials                                                                               |   |                                               | identifier                       | timestamp                    | maici                     |                     |            |               |             |                              | other                  |                           |                       |
| G Suggest a New Feature                                                                         |   |                                               |                                  |                              |                           |                     |            |               |             |                              |                        |                           |                       |
| Contact REDCap administrator                                                                    |   |                                               |                                  |                              | the sector i              |                     |            |               |             |                              |                        |                           | 0.40                  |
|                                                                                                 |   | <u>"4232-</u><br><u>1"</u>                    |                                  |                              | Hospital<br>A<br>(999999) | HospA-2022-<br>0001 |            | 11-14-2022    | Urgent (2)  | Other (10)                   | Delivery<br>Room       | Blood Component (1)       | Cells<br>(1)          |
|                                                                                                 |   | <u>"4232-</u><br><u>2"</u>                    |                                  |                              | Hospital<br>A<br>(999999) | HospA_2022-<br>0002 |            | 11-15-2022    | Routine (1) | Medical/Surgical<br>Ward (4) |                        | Blood Component (1)       | Red B<br>Cells<br>(1) |

#### 10.3. Export Data

Select "Data Exports, Reports and Stats" as in 10.1.

Export Data is used to generate the file to be added to the "Bedside Audit Data Report Template" (Appendix C).

#### Click on "Export Data"

| Му | My Reports & Exports |                                    |                           |                        |                                 |  |  |  |  |  |  |  |  |
|----|----------------------|------------------------------------|---------------------------|------------------------|---------------------------------|--|--|--|--|--|--|--|--|
|    |                      | Report name                        | View/Export Options       | Management Options     | Report ID 😧<br>(auto-generated) |  |  |  |  |  |  |  |  |
|    | A                    | All data (all records and fields)  | Q View Report Export Data |                        |                                 |  |  |  |  |  |  |  |  |
|    | В                    | Selected instruments (all records) | Make custom selections    |                        |                                 |  |  |  |  |  |  |  |  |
|    | 1                    | Audit Data                         | Q View Report Export Data | 🖋 Edit 🖸 Copy 🗙 Delete | 2112                            |  |  |  |  |  |  |  |  |
|    |                      | + Create New Report                |                           |                        |                                 |  |  |  |  |  |  |  |  |

# Choose export format by selecting radio button "CSV / Microsoft Excel (raw data)" Click "Export Data"

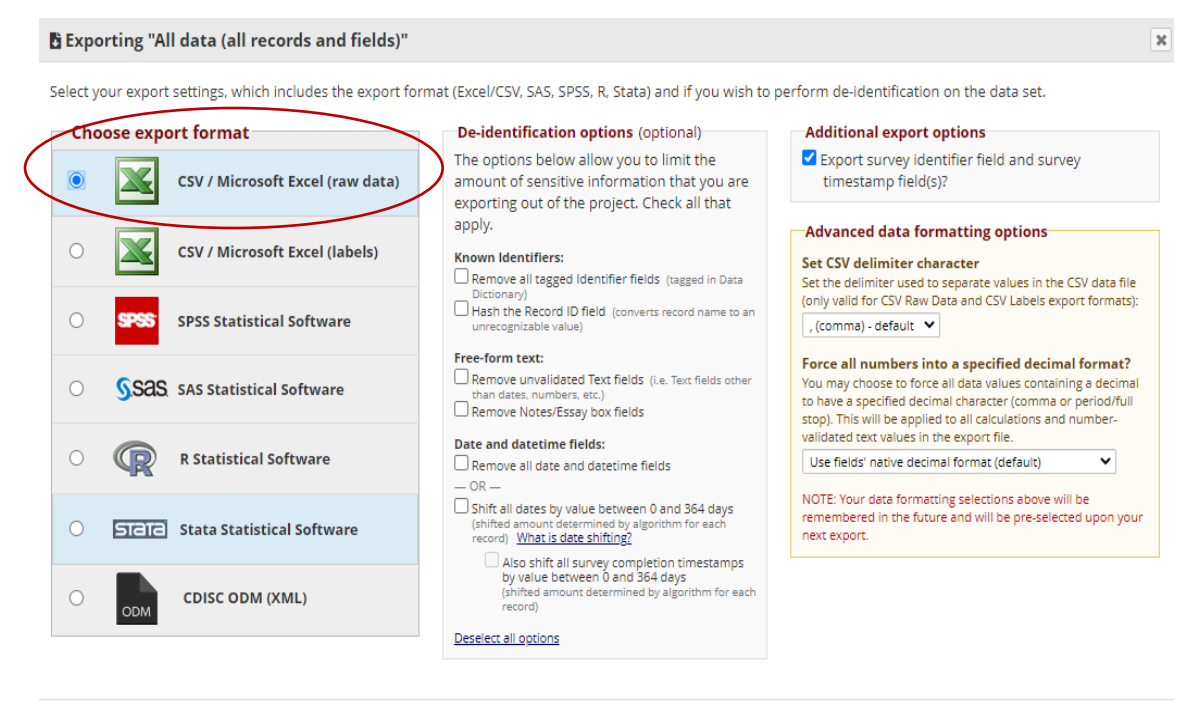

Export Data Cancel

#### Data export was successful!

The data export was successful, and your data is now ready to be downloaded. Click the download icon(s) below on the right to download your data file. If exporting to a specific statistical analysis package, you will additionally need to download the syntax file that is provided for that stats package. For more details, follow the instructions in the box below.

#### **Citation Notice**

Please **cite the REDCap project when publishing manuscripts** (citation information and template methods language are <u>available here</u>).

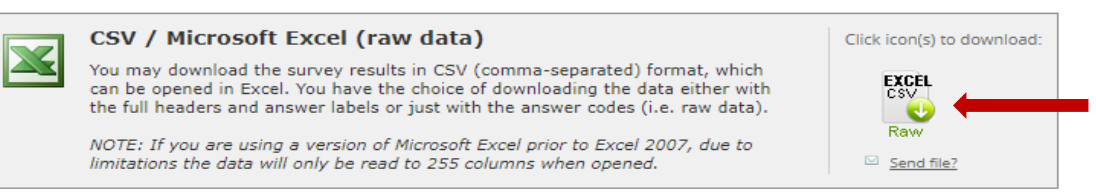

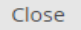

×

#### File will download. Click "Close".

| REDCap                                                                   | Current Data Access Group: Hospital Group 🗙 Switch                                                                                                    |                                                                                |  |  |  |  |  |  |  |  |
|--------------------------------------------------------------------------|----------------------------------------------------------------------------------------------------|--------------------------------------------------------------------------------|--|--|--|--|--|--|--|--|
| Logged in as donnabtest   Log out                                        | Bedside Audit of Blood Administration PID 521                                                                                                    |                                                                                |  |  |  |  |  |  |  |  |
| <ul><li>My Projects</li><li>REDCap Messenger</li></ul>                   | Data Exports, Reports, and Stats                                                                                                    | o use Data Exports, Reports, and Stats                                         |  |  |  |  |  |  |  |  |
| Project Home and Design                                                  |                                                                                                    |                                                                                |  |  |  |  |  |  |  |  |
| Project Home · E Codebook  Project status: Development                   | A Data export was successful!  The data export was successful and your data is now ready to be downloaded. Click the download icon(s) below on                | -                                                                              |  |  |  |  |  |  |  |  |
| Data Collection — Hospital Group                                         | the right to download your data file. If exporting to a specific statistical analysis package, you will additionally need to                                  | vell as export your data to Microsoft                                          |  |  |  |  |  |  |  |  |
| Record Status Dashboard     - View data collection status of all records | download the syntax file that is provided for that stats package. For more details, follow the instructions in the box below.                                 | n the fly, then Report B is the best<br>report to specific fields, records, or |  |  |  |  |  |  |  |  |
| 🗎 Add / Edit Records                                                     | Citation Notice                                                                                                    | eport, you may view it as a webpage,                                           |  |  |  |  |  |  |  |  |
| - Create new records or edit/view existing ones                          | Please cite the REDCap project when publishing manuscripts (citation information and template methods                                                         | for that report.                                                               |  |  |  |  |  |  |  |  |
| Show data collection instruments                                         | language are <u>available here</u> ).                                                                                                    |                                                                                |  |  |  |  |  |  |  |  |
| Applications                                                             |                                                                                                    |                                                                                |  |  |  |  |  |  |  |  |
| E+ Data Exports, Reports, and Stats                                      | CSV / Microsoft Excel (raw data) Click icon(s) to download:                                                                                                   | ment Options Report ID 😧 Uni<br>(auto-generated) (4                            |  |  |  |  |  |  |  |  |
| Help & Information                                                       | You may download the survey results in CSV (comma-separated) format, which<br>can be opened in Excel. You have the choice of downloading the data either with |                                                                                |  |  |  |  |  |  |  |  |
| A Help & FAO                                                             | the full headers and answer labels or just with the answer codes (i.e. raw data).                                                                             |                                                                                |  |  |  |  |  |  |  |  |
| El Video Tutorials                                                       | NOTE: If you are using a version of Microsoft Excel prior to Excel 2007, due to                                                                               |                                                                                |  |  |  |  |  |  |  |  |
| 😭 Suggest a New Feature                                                  | limitations the data will only be read to 255 columns when opened.                                                                                            |                                                                                |  |  |  |  |  |  |  |  |
|                                                                          |                                                                                                    |                                                                                |  |  |  |  |  |  |  |  |
| Contact REDCap administrator                                             | Close                                                                                                    |                                                                                |  |  |  |  |  |  |  |  |
|                                                                          |                                                                                                    |                                                                                |  |  |  |  |  |  |  |  |
|                                                                          |                                                                                                    |                                                                                |  |  |  |  |  |  |  |  |
|                                                                          |                                                                                                    |                                                                                |  |  |  |  |  |  |  |  |
|                                                                          | The REDCap Consortium   Citing REDCap                                                                                                    | REDCap 12.0.33 - © 2023 Vanderbilt University                                  |  |  |  |  |  |  |  |  |
| 4                                                                        |                                                                                                    | ÷                                                                              |  |  |  |  |  |  |  |  |
| BedsideAuditOfBlocsv ^                                                   |                                                                                                    | Show all X                                                                     |  |  |  |  |  |  |  |  |

#### Click on the downloaded file to open it.

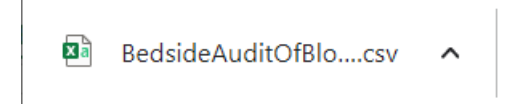

41

| 10.4. | This is an exam | ple of the downloaded | "EXCEL CSV Raw" file. |
|-------|-----------------|-----------------------|-----------------------|
|       |                 |                       |                       |

|   | Α         | В         | С         | D      | E         | F      | G          | Н     | I.   | J          | К        | L    | М    | Ν         |
|---|-----------|-----------|-----------|--------|-----------|--------|------------|-------|------|------------|----------|------|------|-----------|
| 1 | record_id | redcap_su | bedside_a | multi  | patient   | ordnum | txndate    | prior | ward | ward_othe  | com_prod | comp | prod | prod_othe |
| 2 | 4232-19   |           |           | 777777 | HospC-23- | RBC    | 2023-01-12 | 1     | 4    |            | 1        | 1    |      |           |
| 3 | 4232-20   |           |           | 777777 | HospC-23- | PLTS   | 2023-01-12 | 2     | 3    |            | 1        | 2    |      |           |
| 4 | 4232-21   |           |           | 777777 | HospC-23- | IVIG   | 2023-01-12 | 1     | 8    |            | 2        |      | 3    |           |
| 5 | 4232-22   |           |           | 777777 | HospC-23- | RhIG   | 2023-01-12 | 1     | 10   | Delivery R | 2        |      | 5    | RhIG      |

If required, filter the data e.g., by time period (column G, "txndate").

|   | А         | В         | С         | D       | E            | F    | G        |        | Н    | 1    | J            | К        | L      | М      | N         |
|---|-----------|-----------|-----------|---------|--------------|------|----------|--------|------|------|--------------|----------|--------|--------|-----------|
| 1 | record_ 💌 | redcap_ 👻 | bedside 👻 | multi 💌 | patient 👻 or | dnum | txndate  | • pric | or 💌 | ward | ✓ ward_o ✓   | com_pr • | comp 💌 | prod 💌 | prod_o' • |
| 2 | 4232-19   |           |           | 777777  | HospC-23-RB  | C    | 2023-01- | 12     | 1    | L    | 4            | 1        | 1      |        |           |
| 3 | 4232-20   |           |           | 777777  | HospC-23-PL  | TS   | 2023-01- | 12     | 2    | 2    | 3            | 1        | 2      |        |           |
| 4 | 4232-21   |           |           | 777777  | HospC-23-IV  | IG   | 2023-01- | 12     | 1    | L    | 8            | 2        |        | 3      |           |
| 5 | 4232-22   |           |           | 777777  | HospC-23-Rh  | IG   | 2023-01- | 12     | 1    | 1 1  | 0 Delivery R | ( 2      |        | 5      | RhIG      |

# 11. Using the Data Report Template

- 11.1. Save the "Bedside Audit of Blood Administration Data Report Template "(Appendix D, page 43) to your desktop.
- 11.2. Select the "Raw Data" tab on the Data Report Template

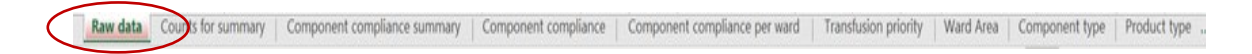

The Data Report Template includes multiple tabs containing several report options. These reports will be auto populated when information is added to the "Raw Data" tab.

11.3. Copy and paste the rows of data from the "EXCEL CSV Raw" file (see example above, Section 10.4) into the blank rows on the "Raw Data" worksheet (example below) of the Data Report Template.

|   | А         | В         | С                 | D       | E       | F      | G       | Н     | 1    | J      | К      | L    | М    | N              |
|---|-----------|-----------|-------------------|---------|---------|--------|---------|-------|------|--------|--------|------|------|----------------|
|   | record_id | redcap_su | bedside_audit_of_ | _ multi | patient | ordnum | txndate | prior | ward | ward_o | com_pr | comp | prod | prod_o<br>ther |
| 1 |           | ifier     | on_timestamp      |         |         |        |         |       |      | cher   | ou     |      |      | cher           |
| 2 |           |           |                   |         |         |        |         |       |      |        |        |      |      |                |
| 3 |           |           |                   |         |         |        |         |       |      |        |        |      |      |                |
| 4 |           |           |                   |         |         |        |         |       |      |        |        |      |      |                |
| 5 |           |           |                   |         |         |        |         |       |      |        |        |      |      |                |

From the Data Report Template, select "Save as" a new excel file. Name this new file as per the audit time period (e.g., BABA Data Report Jan 1 to Mar 31 2023).

As appropriate for your hospital, the Data Report Template charts/graphs can be reviewed with staff and committees. To create hospital specific documents, use *"Screenshot"* to insert charts/graphs from the Data Report Template (the charts/graphs cannot be copied and pasted as the worksheets are locked to maintain the integrity of the calculations/formulas).

#### 11.4. Return to the Data Report Template, "Raw Data" tab.

If "Filter" was used, ensure all filters are cleared.

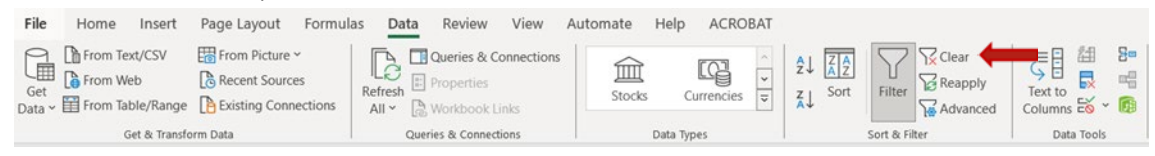

Highlight <u>only</u> the rows containing the pasted data and delete. This prepares the template for generation of future data reports.

# 12. Appendices

| Appendix A | Bedside Audit of Blood Administration Tracking Log                    |
|------------|-----------------------------------------------------------------------|
| Appendix B | Bedside Audit of Blood Administration Forms                           |
| Appendix C | Bedside Audit of Blood Administration References Transfusion Medicine |
|            | Standards & Best Practice                                             |
| Appendix D | Bedside Audit of Blood Administration Data Report Template            |

## 13. References

- Ontario Regional Blood Coordinating Network (ORBCON). Blood Utilization Graphs [Internet]. Toronto (CA); ORBCoN: 2022 Aug [cited 2022 Aug 16]. Available from: <u>https://transfusionontario.org/en/category/blood-utilization-audits/blood-utilizationgraphs/</u>
- Irina Maramica, Ira A. Shulman. Approaches to Blood Utilization Auditing in Technical Manual 19<sup>th</sup> edition, AABB Press, Bethesda MD; 2017:557-566
- 3. PA Harris, R Taylor, R Thielke, J Payne, N Gonzalez, JG. Conde, Research electronic data capture (REDCap) A metadata-driven methodology and workflow process for providing translational research informatics support, J Biomed Inform. 2009 Apr;42(2):377-81.
- PA Harris, R Taylor, BL Minor, V Elliott, M Fernandez, L O'Neal, L McLeod, G Delacqua, F Delacqua, J Kirby, SN Duda, REDCap Consortium, The REDCap consortium: Building an international community of software partners, J Biomed Inform. 2019 May 9 [doi: 10.1016/j.jbi.2019.103208]
- Saol Therapeutics Research Limited Distributor (in Canada) Emergent BioSolutions Canada Inc. WINRHOR SDF product monograph [Internet]. Winnipeg (MB); [Publisher unknown] 2020 Mar 31 [cited 2022 Nov 29]. Available from: <u>https://winrho.com/pdfs/WinRho%20PM-EN042420.pdf</u>